# **PMC-230**

# **Single-Phase Multifunction Meter**

# **User Manual**

# Version: V1.0

June 29, 2020

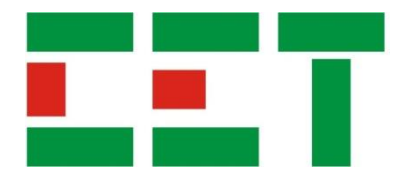

This manual may not be reproduced in whole or in part by any means without the express written permission from CET Electric Technology (CET).

The information contained in this Manual is believed to be accurate at the time of publication; however, CET assumes no responsibility for any errors which may appear here and reserves the right to make changes without notice. Please consult CET or your local representative for latest product specifications.

**Standards Compliance** 

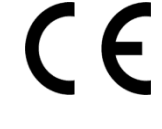

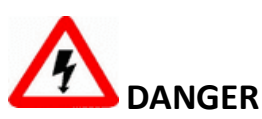

This symbol indicates the presence of danger that may result in severe injury or death and permanent equipment damage if proper precautions are not taken during the installation, operation or maintenance of the device.

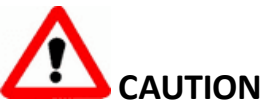

This symbol indicates the potential of personal injury or equipment damage if proper precautions are not taken during the installation, operation or maintenance of the device.

# 

Failure to observe the following instructions may result in severe injury or death and/or equipment damage.

- Installation, operation and maintenance of the meter should only be performed by qualified, competent personnel that have the appropriate training and experience with high voltage and current devices. The meter must be installed in accordance with all local and national electrical codes.
- Ensure that all incoming AC power and other power sources are turned OFF before performing any work on the meter.
- Before connecting the meter to the power source, check the label on top of the meter to ensure that it is equipped with the appropriate power supply, and the correct voltage and current input specifications for your application.
- During normal operation of the meter, hazardous voltages are present on its terminal strips and throughout the connected potential transformers (PT) and current transformers (CT). PT and CT secondary circuits are capable of generating lethal voltages and currents with their primary circuits energized. Follow standard safety precautions while performing any installation or service work (i.e. removing PT fuses, shorting CT secondaries, ...etc).
- Do not use the meter for primary protection functions where failure of the device can cause fire, injury or death. The meter should only be used for shadow protection if needed.
- Under no circumstances should the meter be connected to a power source if it is damaged.
- To prevent potential fire or shock hazard, do not expose the meter to rain or moisture.
- Setup procedures must be performed only by qualified personnel familiar with the instrument and its associated electrical equipment.
- > DO NOT open the instrument under any circumstances.

# Limited warranty

- CET Electric Technology (CET) offers the customer a minimum of 12-month functional warranty on the meter for faulty parts or workmanship from the date of dispatch from the distributor. This warranty is on a return to factory for repair basis.
- CET does not accept liability for any damage caused by meter malfunctions. CET accepts no responsibility for the suitability of the meter to the application for which it was purchased.
- Failure to install, set up or operate the meter according to the instructions herein will void the warranty.
- Only CET's duly authorized representative may open your meter. The unit should only be opened in a fully anti-static environment. Failure to do so may damage the electronic components and will void the warranty.

# Glossary

| = Communication                            |
|--------------------------------------------|
| = Current Transformer                      |
| = Digital Input / Output                   |
| = Front Panel                              |
| = Import / Export                          |
| = Mega Byte                                |
| = Modbus Password                          |
| = National Electricity Rules               |
| = National Measurement Institute           |
| = Power Factor                             |
| = Pulse Per Second                         |
| = Root Mean Square                         |
| = Real-Time Clock                          |
| = Supervisory Control And Data Acquisition |
| = Sequence of Events                       |
| = Tariff 1 to Tariff 4                     |
| = Total Harmonics Distortion               |
| = Time of Use                              |
| = Underwriters Laboratories Inc.           |
| = Water, Air, Gas, Electricity and Steam   |
|                                            |

# Table of Contents

| Chapter 1 Introduction                                          | 1        |
|-----------------------------------------------------------------|----------|
| 1.1 Overview                                                    | 1        |
| 1.2 Features                                                    | 1        |
| 1.3 PMC-230's application in Power and Energy Management System | 2        |
| 1.4 Getting More Information                                    | 2        |
| Chapter 2 Installation                                          | 3        |
| 2.1 Appearance                                                  | 3        |
| 2 2 Terminal Dimensions                                         | 3        |
| 2 3 Unit Dimensions                                             | 4        |
| 2 4 Installations                                               | 4        |
| 2.5 RS_185 Wiring                                               | 5        |
| 2.6 Digital Input                                               | 5        |
| 2.7 Pulce Autout                                                | 5        |
| 2.7 Fuise Output                                                |          |
| 2 1 LCD Display                                                 | 0<br>6   |
| 3.1 LCD Display                                                 | 0        |
|                                                                 | 6        |
| 3.1.2 LCD Display Symbols                                       | 6        |
| 3.2 LCD lesting                                                 | 6        |
| 3.3 Display Modes                                               | 6        |
| 3.4 Data Display                                                | 7        |
| 3.5 Setup Configuration via the Front Panel                     | 8        |
| 3.5.1 Function of buttons                                       | 8        |
| 3.5.2 Setup Menu                                                | 9        |
| 3.5.3 Configurations                                            | 10       |
| Chapter 4 Applications                                          | 11       |
| 4.1 Inputs and Outputs                                          | 11       |
| 4.1.1 Digital Inputs                                            | 11       |
| 4.1.2 Energy Pulse / 1 PPS Output                               | 11       |
| 4.1.3 Disconnect Relay                                          | 11       |
| 4.2 Metering                                                    | 11       |
| 4.2.1 Basic Measurements                                        | 11       |
| 4.2.2 Energy Measurements                                       | 11       |
| 4.2.3 Demands                                                   | 11       |
| 4.2.4 Harmonics                                                 | 12       |
| 4.3 Logs                                                        | 12       |
| 4.3.1 Monthly Energy Log                                        | 12       |
| 4.3.2 SOE Log                                                   | 13       |
| 4.3.3 Data Recorder Log                                         | 13       |
| 4.4 Time of Use (TOU)                                           | 14       |
| Chapter 5 Modbus Map                                            | . 15     |
| 5.1 Basic Measurements                                          |          |
| 5.2 Real Time Energy Measurements                               |          |
| 5 3 DI Pulse Counter                                            | 16       |
| 5.4 Harmonic Measurement                                        | 16       |
| 5.5 Demand Measurements                                         | 16       |
| 5.5.1 Dresent Demand                                            | 16       |
| 5.5.1 Freschi Demand of This Month (Since Last Poset)           | 16       |
| 5.5.2 Max. Demand of Last Month (Before Last Reset)             | 17       |
| 5.5.5 Wiax. Defination of Last World (Defore Last Resel)        | 17       |
| 5.5.4 Defilallu Dala Siluciule                                  | 1/<br>17 |
| 5.0 LUgs                                                        | . 17     |
| 5.0.1 IVIOIILIIIY ETIETRY LOG                                   | 1/       |
|                                                                 | . TQ     |
|                                                                 | ΔT       |
|                                                                 | 20       |
| 5.7.1 Basic Setup                                               | 20       |

| 5.7.2 I/O Setup                      | 21 |
|--------------------------------------|----|
| 5.7.3 Communication Setup            | 21 |
| 5.8 TOU Setup                        | 21 |
| 5.8.1 Basic                          | 21 |
| 5.8.2 Seasons                        | 22 |
| 5.8.3 Daily Profile                  | 22 |
| 5.8.4 Alternate Days                 | 23 |
| 5.9 Data Recorder Setup              | 23 |
| 5.10 Time                            | 24 |
| 5.11 Remote Control                  | 25 |
| 5.12 Clear/Reset Control             | 25 |
| 5.13 Meter Information               | 25 |
| Appendix A – Technical Specification |    |
| Appendix B – Standards of Compliance |    |
| Appendix C – Ordering Guide          | 29 |
| Contact us                           | 30 |
|                                      |    |

# **Chapter 1 Introduction**

This manual explains how to use the PMC-230 Single-Phase Multifunction Meter.

This chapter provides an overview of the PMC-230 meter and summarizes many of its key features.

#### 1.1 Overview

The PMC-230 Single-Phase Multifunction Meter is CET's latest offer for the low voltage energy metering market featuring DIN rail mount, compact construction, 63A direct input with an internal UC3 Disconnect Relay compliant with Australia National Electricity Rules (NER) schedule 7.5 for the ability to disconnect/re-connect from the supply. The PMC-230 also complies with the IEC 62053-21 Class 1 kWh Accuracy Standard and has received the certificate of approval from the National Measurement Institute (NMI) of Australia for compliance with the M6-1 Electricity Meters, Part 1: Metrological and Technical Requirements. The PMC-230 provides 4MB Log Memory for Data Recording, 3xDI for Status Monitoring or Pulse Counting, 1xLED Pulse Indicator and 1xSS Pulse Output for Energy Pulsing. Further, the standard RS-485 port supporting Modbus RTU protocol with password protection allows the PMC-230 to become a vital component of an intelligent, multifunction monitoring solution for any Energy Management Systems.

Following is a list of typical applications for the PMC-230:

- DIN rail mount energy metering
- Industrial, Commercial and Utility Substation Metering
- Building, Factory and Process Automation
- Sub-metering and Cost Allocation
- NMI compliant Energy Management

Contact CET Technical Support at <u>support@cet-global.com</u> should you require further assistance with your application.

#### **1.2 Features**

#### Ease of Use

- Easy to read LCD for both data viewing and configuration
- Two LED indicators for Energy Pulsing and Disconnect Relay status
- Password-protected setup via Front Panel or free PMC Setup software
- Easy installation with DIN rail mounting, no tools required

#### **Basic Measurements**

- IEC 62053-21 Class 1 and NMI M6-1 Certified by UL
- Direct Input up to 63A without external CT
- U, I, P, Q, S, PF, Frequency and Operating Time
- kWh and kvarh Imp./Exp and kVAh
- Two TOU schedules, each providing
  - 4 Seasons
  - 12 Daily Profiles, each with 8 Periods in 15-minute interval
  - 30 Holidays or Alternate Days
  - 4 Tariffs, each providing kWh/kvarh Imp./Exp., kVAh
- Demands and Max. Demands for U, I, P/Q/S with Timestamp for This Month & Last Month (or Since Last Reset & Before Last Reset)
- U and I THD
- DI Counters, Front Panel & Communication Programming Counters

#### **Disconnect Relay (Internal)**

 UC3 compliant Disconnect Relay that can be activated locally from the Front Panel or remotely via communications

#### **Energy Pulse Outputs**

- 1 LED Energy Pulse Output on the Front Panel
- 1 Solid State Relay Energy Pulse Output

#### **Digital Inputs**

- 3 channels for external status monitoring and pulse counting
- Self-excited, internally wetted at 12VDC
- 1000Hz sampling

#### Data Recorder

- One Data Recorder Log of 16 parameters
- Recording Interval from 1 second to 40 days.
- Configurable Depth (max. 65535) and Recording Offset
- 4MB Log Memory, capable of recording 16 parameters at 5-minute interval for 6 months
- Available parameters: U, I, P, Q, S, PF, Freq., kWh Imp./Exp., kvarh Imp./Exp., Demands and Max. Demands for U, I, P/Q/S Total, DI Pulse Counters and Relay Status

#### **Monthly Energy Log**

• 12 historical monthly logs of kWh/kvarh Imp./Exp. and kVAh as well as kWh/kvarh Imp./Exp. and kVAh per Tariff

#### SOE Log

32 events time-stamped to ±1ms resolution

#### Communications

- Optically isolated RS-485 port at 1200 to 19,200 bps
- Modbus RTU protocol with configurable password protection

#### **Real-time Clock**

- Battery backed RTC @ 6ppm (≤0.5s/day)
- Battery Life > 10 years

#### System Integration

- Supported by our PecStar<sup>®</sup> iEMS and PMC Setup
- Easy integration into other Automation or SCADA systems via Modbus RTU protocol

#### 1.3 PMC-230's application in Power and Energy Management System

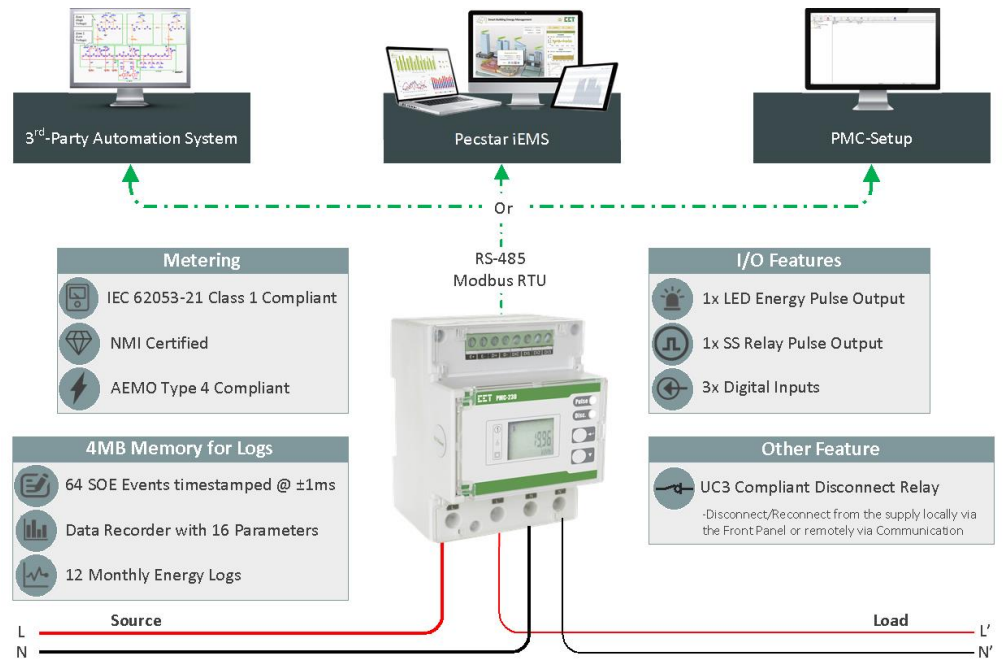

**Figure 1-1 Typical Application** 

#### **1.4 Getting More Information**

Additional information is available from CET via the following sources:

- Visit <u>www.cet-global.com</u>
- Contact your local representative
- Contact CET directly via email or telephone

### **Chapter 2 Installation**

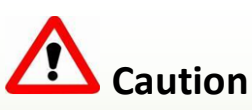

Installation of the PMC-230 should only be performed by qualified, competent personnel that have the appropriate training and experience with high voltage and current devices. The meter must be installed in accordance with all local and national electrical codes.

During the operation of the meter, hazardous voltages are present at the input terminals. Failure to observe precautions can result in serious or even fatal injury and equipment damage.

#### 2.1 Appearance

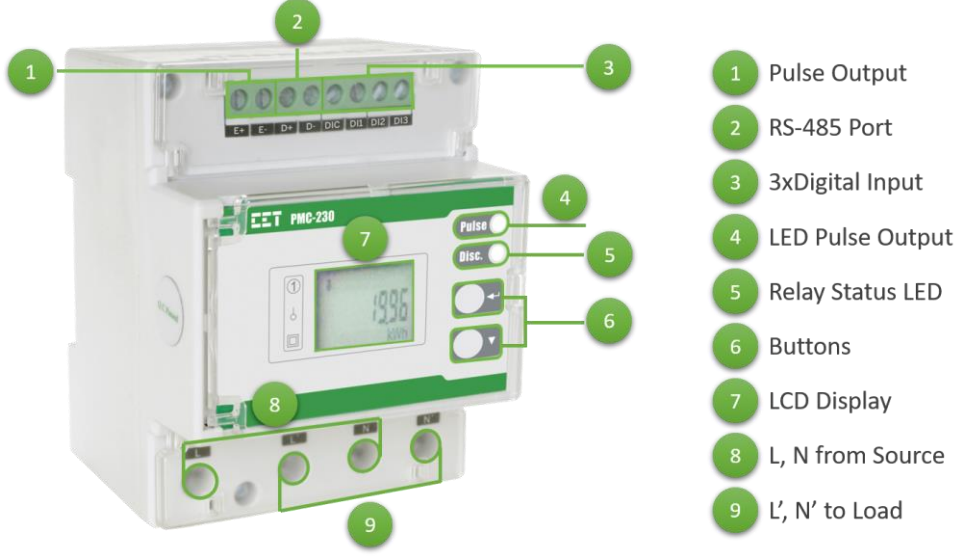

Figure 2-1 Appearance

**2.2 Terminal Dimensions** 

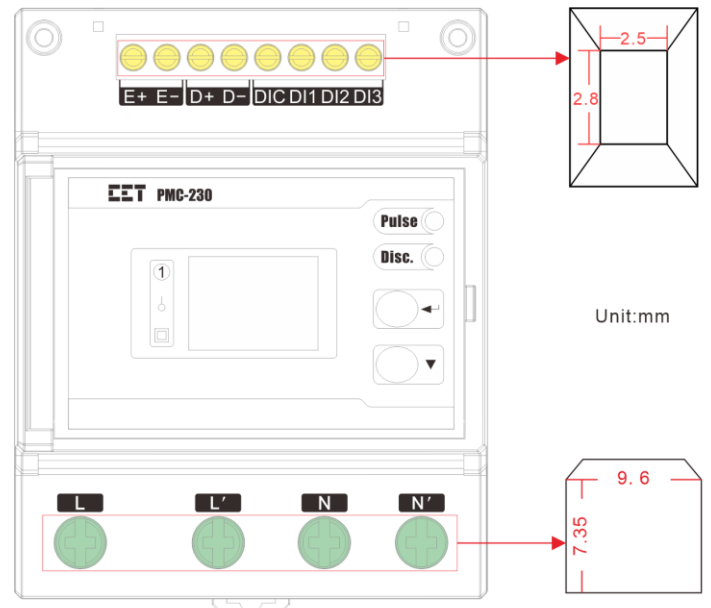

Figure 2-2 Terminal Dimensions

|   | Terminal                | Terminal Dimensions | Max. Wire Size     | Max. Torque      |
|---|-------------------------|---------------------|--------------------|------------------|
| 1 | Input (L, N)            | 7.25mm x 0.6mm      | $25.0 \text{mm}^2$ | 25.0 kgf.cm/M3   |
| 2 | Output (Ľ, N')          | 7.551111 X 9.011111 | 25.01111           | (21.7 lb-in)     |
| 3 | Pulse Output (E+, E-)   |                     |                    | 4.5 kgf cm/M2    |
| 4 | RS-485 (D+, D-)         | 2.5mm x 2.8mm       | 1.5mm <sup>2</sup> | 4.5 kgi.cli/1015 |
| 5 | DI (DIC, DI1, DI2, DI3) |                     |                    | (5.9 10-11)      |

**Figure 2-3 Terminal Dimensions** 

90.06 45.7

#### 2.3 Unit Dimensions

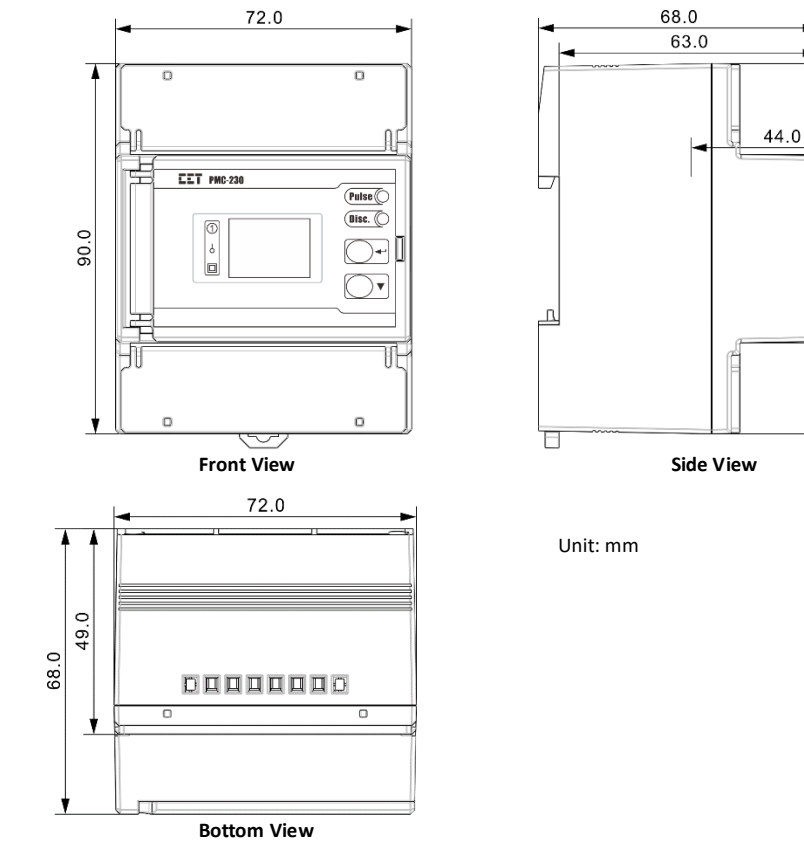

#### 2.4 Installations

The PMC-230 should be installed in a dry environment with no dust and kept away from heat, radiation and electrical noise source.

Installation steps:

- Before installation, make sure that the DIN rail is already in place
- Move the installation clip at the back of the PMC-230 downward to the "unlock" position
- Mount the PMC-230 on the DIN rail
- Push the installation clip upward to the "lock" position to secure the PMC-230 on to the DIN Rail

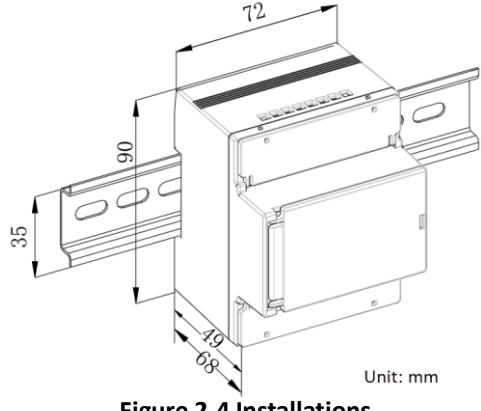

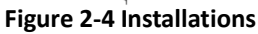

#### 2.5 RS-485 Wiring

The PMC-230 provides one standard RS-485 port that supports the Modbus RTU protocol. Up to 32 devices can be connected on an RS-485 bus. The overall length of the RS-485 cable connecting all devices should not exceed 1200m.

If the master station does not have an RS-485 port, an RS-232/RS-485 or USB/RS-485 converter with optically isolated outputs and surge protection should be used. The following figure illustrates the RS-485 connections on the PMC-230.

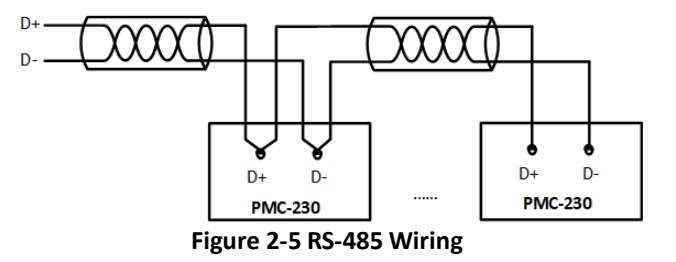

#### 2.6 Digital Input

The following figure illustrates the Digital Input connections:

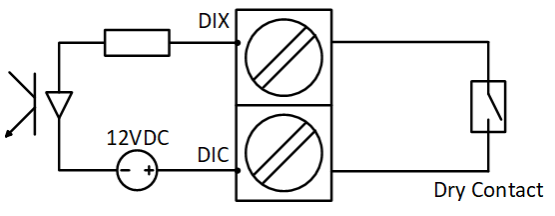

Figure 2-6 Digital Input

#### 2.7 Pulse Output

The following figure illustrates the Solid State Relay connections for Energy Pulsing on the PMC-230 when the **DO Energy Pulse** is programmed for **kWh** or **kvarh** pulsing:

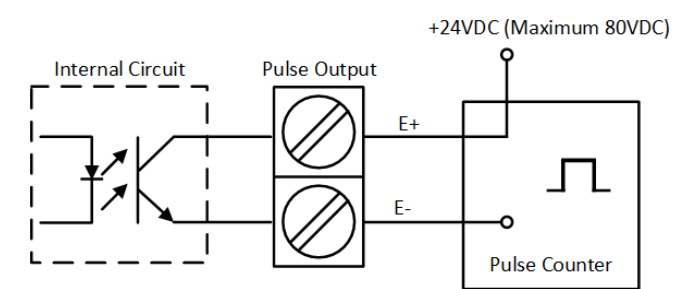

Figure 2-7 Solid State Relay Connections for Energy Pulsing or 1 PPS (Pulse Per Second) Output

# **Chapter 3 Front Panel**

The meter's Front Panel is used for both display and configuration purposes. The LCD display and the two buttons provide access to measurements, meter information and configuration.

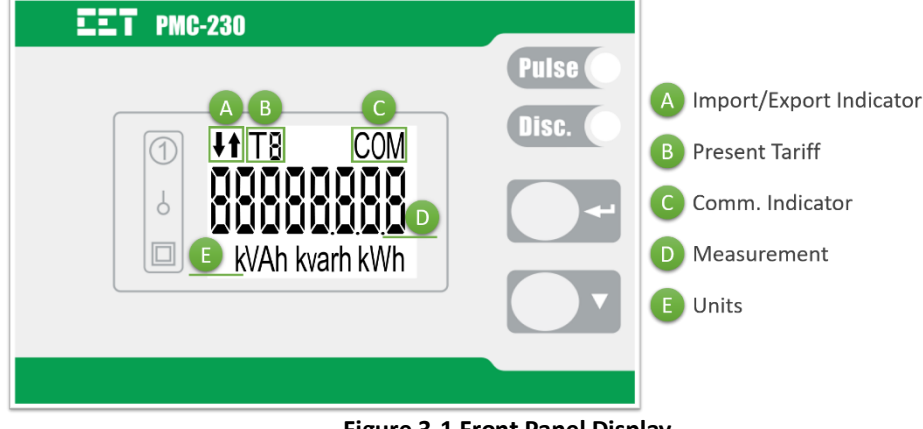

Figure 3-1 Front Panel Display

#### 3.1 LCD Display

#### 3.1.1 LED Pulse Output

The PMC-230 comes standard with an LED Pulse Output on its Front Panel, which can be used for kWh/kvarh Total energy pulsing by setting the **LEd** setup parameter via the Front Panel or **LED Energy Pulse** register via communications.

#### 3.1.2 LCD Display Symbols

The following figure shows the LCD display symbols based on " $\mathbb{B}$ ".

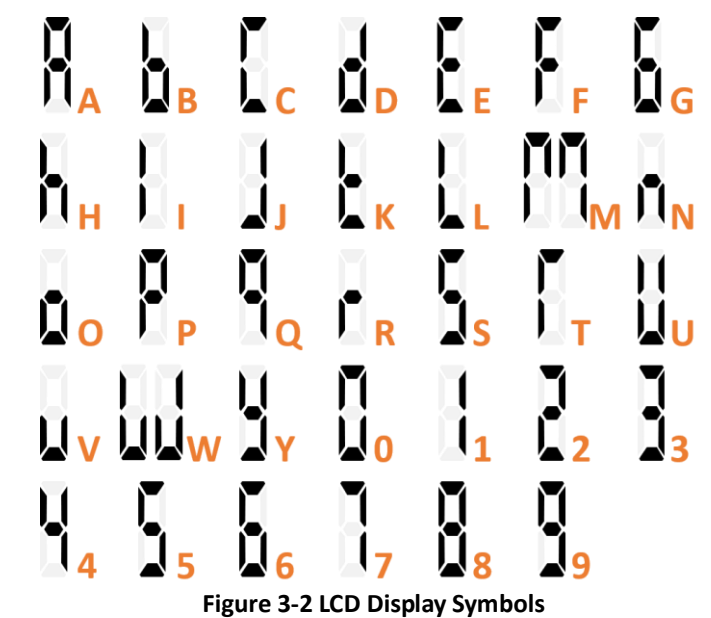

#### 3.2 LCD Testing

Pressing both the  $\langle \leftarrow \rangle$  and the  $\langle \nabla \rangle$  buttons simultaneously for 2 seconds enters the **LCD Test** mode. During testing, all LCD segments are illuminated and will blink on and off three times before returning to the **Data Display** mode.

#### **3.3 Display Modes**

The PMC-230 has a default display which can be set as one of two modes: **Fixed** mode which displays kWh Imp statically and **Auto-Scroll** mode which displays kWh/kvarh Imp./Exp. and kVAh as well as kWh Imp./Exp. per Tariff sequentially in 4 seconds interval. The **Auto-Scroll** setup parameter can only be enabled/disabled via communications.

#### 3.4 Data Display

In **Data Display** mode, pressing the **<▼>** button scrolls to the next parameter while pressing the **<**→**>** button toggles among **Energy**, **Real-time Data** and **Counter** menus.

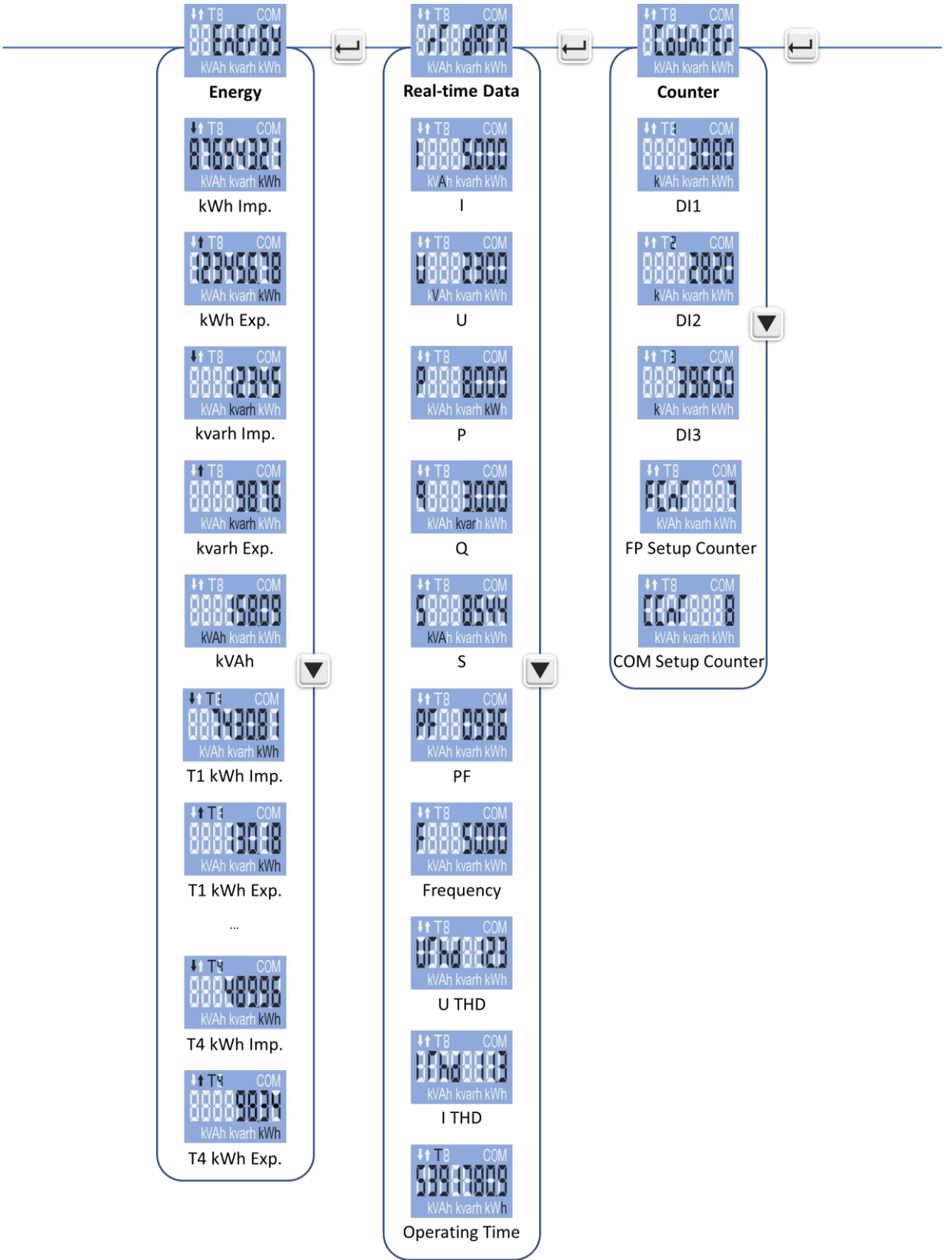

Figure 3-3 Data Display

#### **3.5 Setup Configuration via the Front Panel**

Pressing the  $< \leftarrow >$  button for two seconds enters the **Setup Configuration** mode where the setup parameters can be changed. Upon completion, pressing the  $< \leftarrow >$  button for two seconds returns to the **Data Display** mode.

#### **3.5.1** Function of buttons

The two Front Panel buttons take on different meanings in the **Setup Configuration** mode and are described below:

- Yeressing this button for two seconds toggles between **Data Display** mode and **Setup Configuration** mode. Once inside the **Setup Configuration** mode and at the main menu, pressing this button selects a parameter for modification. Once selected, the parameter value blinks while it's being changed. If the selected parameter is a numeric value, pressing this button shifts the cursor to the left by one position. When the cursor has reached the left-most digit, pressing this button again will save the new setting into memory. The parameter will also stop blinking once the value has been saved.
- < ▼>: Before an item is selected, pressing this button scrolls to the next setup parameter. If the selected parameter is a numeric value, pressing this button increments the selected digit. If the selected parameter is an enumerated value, pressing this button scrolls through the enumerated list. Pressing the <↔ button will save the current enumerated value.

#### Making setup changes:

- Press the <---> button for two seconds to enter the **Setup Configuration** mode.
- Press the <▼> button to advance to the Password page.
- A correct password must be entered before changes are allowed. The factory default password is zero. Press the < ▼ > button to select the parameter for modification. Use the < ▼ > and < → > buttons to enter the correct password.
- Use the <▼> button to scroll to the desired parameter.
- Press the <---> button to select the parameter. Once selected, the parameter value will blink.
- Use the <→>and <♥> buttons to make modification to the selected parameter.
- Pressing the <+→> button for two seconds to exit the **Setup Configuration** mode.

# 3.5.2 Setup Menu

| ++9+05++            | PROG                               |
|---------------------|------------------------------------|
| PLU: 0001           | Enter Front Panel Password         |
| 58F - P.J           | Set Front Panel Password           |
| di 555 con          | Switch the Disconnect Relay Off/On |
| <b>?F}{</b> {       | PF Convention                      |
| 16888488            | Comm. ID                           |
| 8889566             | Baudrate                           |
| [F6   8E            | COM Port Data Format               |
| A#445               | No. of Windows                     |
| PE+1 od 5           | Demand Period                      |
|                     | LED Energy Pulsing                 |
| do thuh             | DO Energy Pulsing                  |
| {Lr En n            | Clear Energy                       |
| {{ <i>}</i> }       | Clear Demand                       |
| {{ <i>t</i> : 6 : 6 | Clear DI Counters                  |
| Etrof a             | Clear Operating Time               |
| Elt Sola            | Clear SOE                          |
| Elt Enfo            | Clear Setup Counters               |
| 19-08-23            | Set Date                           |
| HTB COM             | Set Clock                          |
| FLH: 10000          | FW Version                         |
| 20180823            | FW Date                            |
| P+6F=16             | Protocol Version                   |
| 54818682            | Left 5 digits of SN                |
|                     | Right 5 digits of SN               |

Figure 3-4 Setup Menu

#### 3.5.3 Configurations

The Setup Configurations mode provides access to the following setup parameters:

| Label      | Parameters                  | Description                           | <b>Option (value)</b>                                            | Default |
|------------|-----------------------------|---------------------------------------|------------------------------------------------------------------|---------|
| PROG       | Programming                 | Setup Configuration Mode              | /                                                                | /       |
| PW         | Password                    | Enter Password                        | 0~9999                                                           | 0       |
| SET PW     | Set Password                | Enter New Password                    | 0~9999                                                           | -       |
| DISC       | Disconnect                  | Switch the Disconnect Relay Off/On    | ON/OFF                                                           | ON      |
| PF         | PF Convention               | PF Convention                         | IEC, IEEE, -IEEE                                                 | IEC     |
| Id         | Unit ID                     | COM Unit ID                           | 1~247                                                            | 100     |
| Bd         | Baud Rate                   | Data rate in bits per second (bps)    | 1200/2400/4800/<br>9600/19200                                    | 9600    |
| CFG        | COM Port<br>Configuration   | Data Format                           | 8N2/8O1/8E1/8N1                                                  | 8E1     |
| nUM        | # of Windows                | No. of Windows for Demand Calculation | 1~15                                                             | 1       |
| PErlod     | Period                      | Demand Period                         | 0~60 (min)                                                       | 5(min)  |
| LEd        | LED Energy Pulsing          | Configure LED Energy Pulsing          | OFF/kWh/kvarh                                                    | kWh     |
| do         | DO Energy Pulsing           | Configure DO Energy Pulsing           | OFF/kWh/kvarh                                                    | kWh     |
| CLr En     | Clear Energy                | Clear All Energy                      | YES/No                                                           | No      |
| CLr<br>dMd | Clear Demand                | Clear All Demand                      | YES/No                                                           | No      |
| CLr DI     | Clear DI                    | Clear All DI counters                 | YES/No                                                           | No      |
| Clr oT     | <b>Clear Operating Time</b> | Clear running hours for device        | YES/No                                                           | No      |
| CLr SoE    | Clear SOE                   | Clear SOE                             | Yes/No                                                           | No      |
| CLr Cnt    | Clear Counters              | Clear both FP & COM Setup Counters    | YES/No                                                           | No      |
|            | Set Date                    | Enter the Current Date                | YY-MM-DD                                                         | /       |
|            | Set Clock                   | Enter the Current Time                | HH:MM:SS                                                         | /       |
| FW         | Firmware Version            | Firmware Version                      | For example, 10002<br>means the firmware<br>version is V1.00.02. | /       |
|            | Firmware Date               | Firmware Version Date                 | YYMMDD                                                           | /       |
| PROT       | Protocol                    | Protocol Version                      | e.g. 1.1 means V1.1                                              | /       |
| CN         | The left 5 digits           | The left 5 digits of SN               | XXXXX                                                            | /       |
| SIN        | The right 5 digits          | The right 5 digits of SN              | YYYYY                                                            | /       |
|            |                             | Table 3-1 Configuration               |                                                                  |         |

# **Chapter 4 Applications**

#### 4.1 Inputs and Outputs

#### 4.1.1 Digital Inputs

The PMC-230 comes standard with three self-excited Digital Inputs that are internally wetted at 12VDC. Digital Inputs on the PMC-230 can be used in the following applications:

- 1) **Status Input** The digital inputs are typically used for status monitoring which can help prevent equipment damage, improve maintenance, and track security breaches. The real-time statuses of the Digital Inputs are available through communications. Changes in Digital Input status are stored as events in the SOE Log in 1 ms resolution.
- 2) **Pulse Counting** Pulse counting is supported with programmable debounce and pulse weight to facilitate WAGES (Water, Air, Gas, Electricity and Steam) information collection.

The following table describes the DI Setup Parameters that can be programmed over communications:

| Setup Parameter               | Definition                                                                                                    | <b>Options/Default*</b>            |  |
|-------------------------------|----------------------------------------------------------------------------------------------------|------------------------------------|--|
| DIx Function                  | Each <b>DI</b> can be configured as a Status Input or Pulse Counter.                                                                         | 0=Status Input<br>1=Pulse Counter* |  |
| DIx Debounce                  | Specifies the minimum duration the <b>DI</b> must remain in the Active or Inactive state before a DI state change is considered to be valid. | 1 to 9999 (ms)<br>20ms*            |  |
| DIx Pulse Weight              | Specifies the incremental value for each received pulse. This is only used when a DI is configured as a Pulse Counter.                       | 1* to 1,000,000                    |  |
| Table 4-1 Digital Input Setup |                                                                                                    |                                    |  |

#### 4.1.2 Energy Pulse / 1 PPS Output

The PMC-230 comes standard with one Front Panel LED Pulse Output and one Solid State Relay Output for kWh or kvarh Energy Pulsing. Energy Pulse Output is typically used for accuracy testing. Energy Pulsing is enabled by default and can be disabled from the Front Panel or through communications. The Pulse Constant is fixed at 1000 impulses per kWh or kvarh. If the **DO Energy Pulsing (do)** parameter is disabled, the PMC-230 will output a 1PPS signal with a pulse width of 500ms ± 0.5ms at the Energy Pulse Output terminals (**E+**, **E-**) for the accuracy testing of its internal clock.

#### 4.1.3 Disconnect Relay

The PMC-230 comes standard with one internal Disconnect Relay which can be manually operated via the Front Panel or remotely controlled via communications to switch the load off or back on.

#### 4.2 Metering

#### 4.2.1 Basic Measurements

The PMC-230 provides real time measurements for I, U, P, Q, S, PF, Freq., U THD, I THD and Operating Time.

#### 4.2.2 Energy Measurements

The PMC-230 provides Energy measurements for kWh, kvarh Import/Export and kVAh at a resolution of 0.01 kxh and a maximum value of 1,000,000.00 kxh. When the maximum value is reached, it will automatically roll over to zero. The energy measurements can be reset manually via the Front Panel or through communications as well as preset via communications.

#### 4.2.3 Demands

Demand is defined as the average consumption over a fixed interval (usually 15 minutes) based on the sliding window method. The PMC-230 provides the Present Demand, Max. Demand for This Month (Since Last Reset) and Last Month (Before Last Reset) for I, U, P, Q and S. The Present Demand and Max. Demand measurements can be retrieved via communications, and its Setup Parameters can be configured via the Front Panel (except for the **Self-Read Time** parameter) and through communications.

|   | The PMC-230 p | provides the following Demand Setup parameters: |
|---|---------------|-------------------------------------------------|
| 1 |               | · · · · ·                                       |

|                         | <b>U</b> 11                                                                                                    |                         |
|-------------------------|----------------------------------------------------------------------------------------------------|-------------------------|
| Parameter               | Definition                                                                                                    | <b>Options/Default*</b> |
| Period                  | 1 to 60 minutes. For example, if the <b># of Sliding Windows</b> is set as 1 and the <b>Demand Period</b> is 15, the demand cycle will be 1×15=15min. | 1 to 60 minutes,<br>5*  |
| # of Sliding<br>Windows | Number of Sliding Windows.                                                                                                    | 1 to 15, 1*             |

| Self-Read<br>Time      | <ul> <li>The Self-Read Time allows the user to specify the time and day of the month for the Max. Demand Self-Read operation. The Self-Read Time supports three options:</li> <li>A zero value means that the Self-Read will take place at 00:00 of the first day of each month.</li> <li>A non-zero value means that the Self-Read will take place at a specific time and day based on the formula: Self-Read Time = Day x 100 + Hour where 0 ≤ Hour ≤ 23 and 1 ≤ Day ≤ 28. For example, the value 1512 means that the Self-Read will take place at 12:00pm on the 15th day of each month.</li> <li>A 0xFFFF value will disable the Self-Read operation and replace it with manual operation. A manual reset will cause the Max. Demand of This Month to be transferred to the Max. Demand of Last Month and then reset. The terms This Month and Last Month will become Since Last Reset and Before Last Reset.</li> </ul> | OxFFFF* |  |  |
|------------------------|----------------------------------------------------------------------------------------------------|---------|--|--|
| Table 4-2 Demand Setup |                                                                                                    |         |  |  |

#### 4.2.4 Harmonics

The PMC-230 provides the U THD and I THD measurements which can be retrieved via the Front Panel or through communications. There are two methods for calculating the THD:

THDf:

THDf = 
$$\frac{\sqrt{\sum_{n=2}^{8} {I_n}^2}}{{I_1}} \times 100\%$$

where  $I_1$  represents the amplitude of the fundamental component and  $I_n$  represents the amplitude of the  $n^{\text{th}}$  harmonic.

THDr:

THDr = 
$$\frac{\sqrt{\sum_{n=2}^{8} {I_n}^2}}{\sqrt{\sum_{n=1}^{8} {I_n}^2}} \times 100\%$$

where the denominator represents the total RMS value and the numerator represents the RMS value of the harmonics from  $2^{nd}$  to  $8^{th}$ .

#### 4.3 Logs

#### 4.3.1 Monthly Energy Log

The PMC-230 stores the monthly energy data for the present month and the last 12 months. The **Monthly Energy** Log Self-Read Time setup parameter allows the user to specify the time and day of the month for the Recorder's self-read operation via communications. The Monthly Energy Logs are stored in the meter's non-volatile memory and will not suffer any loss in the event of power failure, and they are stored on a First-in-First-out basis where the newest log will overwrite the oldest one.

The Monthly Energy Log Self-Read Time supports two options:

• A zero value means that the Self-Read will take place at 00:00 of the first day of each month.

• A non-zero value means that the Self-Read will take place at a specific time and day based on the formula: Energy Self-Read Time = Day x 100 + Hour where  $0 \le \text{Hour} \le 23$  and  $1 \le \text{Day} \le 28$ . For example, the value 1512 means that the Self-Read will take place at 12:00 pm on the  $15^{\text{th}}$  day of each month. The Monthly Energy Logs can be reset manually via communications.

The PMC-230 provides the following Energy data for the Present Month and the last 12 months:

| Active Energy                                       | kWh Import/Export, Tariff 1 to Tariff 4 kWh Import/Export     |  |
|-----------------------------------------------------|---------------------------------------------------------------|--|
| <b>Reactive Energy</b>                              | kvarh Import/Export, Tariff 1 to Tariff 4 kvarh Import/Export |  |
| Apparent Energy                                     | kVAh, Tariff 1 to Tariff 4 kVAh                               |  |
| Table 4-3 Energy Measurement for Monthly Energy Log |                                                               |  |

#### 4.3.2 SOE Log

The PMC-230's SOE Log can store up to 32 events such as Power-on, Power-off, Digital Input Status changes, Disconnect Relay Status changes, Self-diagnostics and Setup changes in its non-volatile memory. Each event record includes the event classification, its relevant parameter values and a timestamp in ±1ms resolution. The SOE Log can be retrieved via communications for display. If there are more than 32 events, the newest event will replace the oldest one on a First-in-First-Out basis. The SOE Log can be reset through the Front Panel or via communications.

#### 4.3.3 Data Recorder Log

The PMC-230 provides one Data Recorder capable of recording 16 parameters at a 5-min interval for 6 months. The Data Recorder log is stored in the device's non-volatile memory and will not suffer any loss in the event of a power failure.

The programming of the Data Recorder is only supported over communications. The Data Recorder provides the following setup parameters.

| Parameters                    | Value/Option                                | Default                            |  |
|-------------------------------|---------------------------------------------|------------------------------------|--|
| Trigger Mode                  | 0=Disabled / 1=Triggered by Timer           | 1                                  |  |
| Recording Mode                | 0=Stop-When-Full / 1=First-In-First-Out     | 1                                  |  |
| Recording Depth               | 1 to 65535 (entry)                          | 60000                              |  |
| Recording Interval            | 1 to 3,456,000 seconds                      | 300s                               |  |
| Offset Time                   | 0 to 43,200 seconds, 0 indicates no offset. | 0                                  |  |
| Number of Parameters          | 0 to 16                                     | 14                                 |  |
| Parameter 1 to 16             | See Table 5-28 Data Recorder Parameters     | See Table 5-27 Data Recorder Setup |  |
| Table 4-4 Data Recorder Setup |                                             |                                    |  |

The Data Recorder Log is only operational when the values of Trigger Mode, Recording Depth, Recording Interval, and Number of Parameters are all non-zero.

The Recording Offset can be used to delay the recording by a fixed time from the Recording Interval. For example, if the Recording Interval parameter is set to 3600 (hourly) and the Recording Offset parameter is set to 300 (5 minutes), the recording will take place at 5 minutes after the hour every hour, i.e. 00:05, 01:05, 02:05, etc. The value of the Recording Offset parameter should be less than the Recording Interval parameter.

The following formula can be used to calculate how many bytes would be required for the Data Recorder with n parameters where  $0 \le n \le 16$ .

#### No. of Bytes per Record = n x 4 + Timestamp @ 8 bytes

With 16 parameters, the no. of bytes required =  $16 \times 4 + 8 = 72$  bytes. It should be noted that the above calculation is used to illustrate the internal organization of the data storage and is only an approximation of the actual implementation. The following table defines the maximum **Recording Depth** can be set for the different number of parameters.

| No. of Parameters | Max. Recording Depth | No. of Parameters | Max. Recording Depth |
|-------------------|----------------------|-------------------|----------------------|
| 1                 | 65535                | 9                 | 65535                |
| 2                 | 65535                | 10                | 65535                |
| 3                 | 65535                | 11                | 65535                |
| 4                 | 65535                | 12                | 65535                |
| 5                 | 65535                | 13                | 65535                |
| 6                 | 65535                | 14                | 64400                |
| 7                 | 65535                | 15                | 60600                |
| 8                 | 65535                | 16                | 57200                |

Table 4-5 Max. Recording Depth for Different No. of Parameters

#### 4.4 Time of Use (TOU)

TOU is used for Electricity Pricing that varies depending on the time of day, day of week, and season. The TOU system allows the user to configure an electricity price schedule inside the PMC-230 and accumulate energy consumption into different TOU tariffs based on the time of consumption. TOU programming is only supported through communications.

The TOU feature on PMC-230 supports two TOU schedules, which can be switched at a pre-defined time. Each TOU schedule supports:

- Up to 4 Seasons
- 30 Holidays or Alternate Days
- 12 Daily Profiles, each with 8 periods in 15-minute interval
- 4 Tariffs

Each TOU Schedule has the following setup parameters and can only be programmed via communications:

| Parameters       | Definition                                                                                                    | Options                                                                      |
|------------------|----------------------------------------------------------------------------------------------------|------------------------------------------------------------------------------|
| Daily Profile #  | Specify a daily rate schedule which can be divided into a maximum of 8 periods in 15-min intervals.<br>Up to 12 Daily Profiles can be programmed for each TOU schedule.              | 1 to 12, the first period starts at 00:00 and the last period ends at 24:00. |
| Season #         | A year can be divided into a maximum of 4 seasons. Each season is specified with a Start Date and ends with the next season's Start Date.                                            | 1 to 4, starting from<br>January 1 <sup>st</sup>                             |
| Alternate Days # | A day can be defined as an Alternate Day, such as May 1 <sup>st</sup> . Each Alternate Day is assigned a Daily Profile.                                                              | 1 to 30.                                                                     |
| Day Types        | Specify the day type of the week. Each day of a week can be assigned a day type such as Weekday1, Weekday2, Weekday3 and Alternate Days. The Alternate Day has the highest priority. | Weekday1, Weekday2,<br>Weekday3 & Alternate<br>Days.                         |
| Switching Time   | Specify when to switch from one TOU schedule to another.<br>Writing 0xFFFFFFF to this parameter disables switching<br>between TOU schedules.                                         | Format: YYYYMMDDHH<br>Default=0xFFFFFFFF                                     |

Table 4-6 TOU Setup

For each of the 4 Tariffs, the PMC-230 provides the kWh, kvarh Import/Export and kVAh measurement.

# **Chapter 5 Modbus Map**

This chapter provides a complete description of the Modbus register map (Protocol Version 1.0) for the PMC-230 to facilitate the development of 3<sup>rd</sup> party communications driver for accessing information on the PMC-230. The PMC-230 supports the following Modbus functions:

- Read Holding Registers (Function Code 0x03) 1)
- 2) Force Single Coil (Function Code 0x05)
- 3) Preset Multiple Registers (Function Code 0x10)

For a complete Modbus Protocol Specification, please visit http://www.modbus.org.

The following table provides a description of the different data formats used for the Modbus registers. The PMC-230 uses the Big Endian byte ordering system.

| Format       | Description                                               |
|--------------|-----------------------------------------------------------|
| UINT16/INT16 | Unsigned/Signed 16-bit Integer                            |
| UINT32/INT32 | Unsigned/Signed 32-bit Integer                            |
| Float        | IEEE 754 32-bit<br>Single Precision Floating Point Number |

#### 5.1 Basic Measurements

| Register  | Property | Description Format                     |        | Scale  | Unit |
|-----------|----------|----------------------------------------|--------|--------|------|
| 0000      | RO       | U                                      | Float  |        | V    |
| 0002      | RO       |                                        | Float  |        | A    |
| 0004      | RO       | Р                                      | Float  |        | kW   |
| 0006      | RO       | Q                                      | Float  | x1     | kvar |
| 0008      | RO       | S                                      | Float  |        | kVA  |
| 0010      | RO       | PF Float                               |        |        |      |
| 0012      | RO       | Frequency                              | Float  |        | Hz   |
| 0014~0039 |          | Reserved                               |        |        |      |
| 0040      | RO       | FP Counter <sup>1</sup>                | UINT16 | 0~0000 |      |
| 0041      | RO       | Comm. Counter <sup>1</sup>             | UINT16 | 0 9999 |      |
| 0042      | RO       | DI Status <sup>2</sup>                 | UINT16 |        |      |
| 0043      | RO       | Disconnect Relay Status <sup>3</sup>   | UINT16 |        |      |
| 0044      | RO       | Operating Time                         | UINT32 | x0.1   | Hour |
| 0046      | RO       | SOE Log Pointer <sup>4</sup>           | UINT32 |        |      |
| 0048      | RO       | Data Recorder Log Pointer <sup>4</sup> | UINT32 |        |      |

**Table 5-1 Basic Measurements** 

#### Notes:

- 1. The FP Counter and Comm. Counter will be incremented every time some important setup parameters, which may affect the accuracy of Energy registers and DI Pulse Counters or the way they are calculated, are changed via the Front Panel or communications, respectively. The FP Counter is incremented every time a relevant setup parameter is changed via the Front Panel, while the Comm. Counter is incremented every time a single packet is sent to change one or more relevant setup parameters through communications. The following actions may trigger these counters to increment:
  - Changing Setup Parameters:
    - DI setup parameters 0
    - LED Energy Pulse 0
    - DO Energy Pulse 0
    - Preset Energy Value 0
    - Demand Period and No. of Sliding Windows 0
    - 0 TOU setup registers Manual Time Set
  - 0 Clear Actions via the Front Panel:
    - **Clear All Energy** 0
    - Clear All Demand 0
    - **Clear Operating Time** 0
    - Clear All DI Counters Clear Actions via communications:
    - Clear Historical Monthly Energy (Register 9600) 0
    - Clear Real Time Energy (Register 9601) 0
    - 0 Clear Monthly Energy Log of Present Month (Register 9602)
    - 0
    - Clear All Energy Logs (Register 9603) Clear Max. Demand Log of This Month (Register 9605) 0
    - Clear All Demand (Register 9606) Clear Device Operating Time (Register 9607) Clear All Data (Register 9614) 0
    - 0 0
    - Clear DI1 Counter (Register 9609) 0
    - 0 Clear DI2 Counter (Register 9610)
    - Clear DI3 Counter (Register 9611) 0
    - Clear All DI Counters (Register 9612) 0

- 2. For the DI Status register, the bit values of B0 to B2 represent the states of D11 to D13, respectively, with "1" meaning Active (Closed) and "0" meaning Inactive (Open).
- 3. For the Disconnect Relay Status register, the returned value "1" means Connected while "0" means Disconnected.
- 4. The PMC-230 has one SOE Log and one DR Log. Each of these logs has a Log Pointer that indicates its current logging position. The range of the Log Pointer is between 0 and 0xFFFFFFFF, and it is incremented by one for every new log generated and will roll over to 0 if its current value is 0xFFFFFFFF. If a Clear Log is performed through the Front Panel or via communications, its Log Pointer will be reset to zero, and the SOE Log Pointer will be immediately incremented by one with a new "Clear SOE" event. When the number of events is larger than the Log Depth, only the latest 32 SOE logs or up to 65,535 DR Logs will be stored on a FIFO basis.

The latest log location can be determined as Latest Log Location = Modulo [Log Pointer/Log Depth], where

Log Pointer is either the SOE Log Pointer or DR Log Pointer and

Log Depth is fixed at 32 for the SOE Log Depth or the DR Recording Depth (see Section 5.9)

#### 5.2 Real Time Energy Measurements

| Register  | Property | Description        | Format | Scale | Unit     |
|-----------|----------|--------------------|--------|-------|----------|
| 0500      | RW       | kWh Import         | INT32  |       | L/M/b    |
| 0502      | RW       | kWh Export         | INT32  |       | KVVII    |
| 0504      | RW       | kvarh Import       | INT32  |       | lauarh   |
| 0506      | RW       | kvarh Export       | INT32  |       | KVdITI   |
| 0508      | RW       | kVAh               | INT32  |       | kVAh     |
| 0510      | RW       | kWh Import of T1   | INT32  |       | k/M/b    |
| 0512      | RW       | kWh Export of T1   | INT32  |       | KVVII    |
| 0514      | RW       | kvarh Import of T1 | INT32  | v0.01 | kvarb    |
| 0516      | RW       | kvarh Export of T1 | INT32  | XU.U1 | KVdITI   |
| 0518      | RW       | kVAh of T1         | INT32  |       |          |
| 0520~0538 |          |                    | INT32  |       | kWh      |
| 0540      | RW       | kWh Import of T4   | INT32  |       | L/M/b    |
| 0542      | RW       | kWh Export of T4   | INT32  |       | K VVII   |
| 0544      | RW       | kvarh Import of T4 | INT32  |       | lauarh   |
| 0546      | RW       | kvarh Export of T4 | INT32  |       | rvdi i i |
| 0548      | RW       | kVAh of T4         | INT32  |       | kVAh     |

#### Table 5-2 Energy Measurements

#### 5.3 DI Pulse Counter

| Register | Property | Description       | Format | Range/Unit      |  |  |  |
|----------|----------|-------------------|--------|-----------------|--|--|--|
| 1200     | RW       | DI1 Pulse Counter | INT32  |                 |  |  |  |
| 1202     | RW       | DI2 Pulse Counter | INT32  | 0 to 99,999,999 |  |  |  |
| 1204     | RW       | DI3 Pulse Counter | INT32  |                 |  |  |  |
|          |          |                   |        |                 |  |  |  |

**Table 5-3 DI Pulse Counter** 

#### **5.4 Harmonic Measurement**

| Register                          | Property | Description | Format | Scale/Unit          |  |  |
|-----------------------------------|----------|-------------|--------|---------------------|--|--|
| 1300                              | RO       | I THD       | Float  | x1.0.1 means $100/$ |  |  |
| 1302                              | RO       | U THD       | Float  | X1, 0.1 means 10%   |  |  |
| Table F. A. Hormonia Magguromenta |          |             |        |                     |  |  |

 Table 5-4 Harmonic Measurements

#### **5.5 Demand Measurements**

#### 5.5.1 Present Demand

| Register | Property | Description | Format | Scale | Unit |
|----------|----------|-------------|--------|-------|------|
| 3000     | RO       | U           | Float  |       | U    |
| 3002     | RO       | I           | Float  |       | A    |
| 3004     | RO       | Р           | Float  | x1    | kW   |
| 3006     | RO       | Q           | Float  |       | kvar |
| 3008     | RO       | S           | Float  |       | kVA  |

Table 5-5 Present Demand

#### 5.5.2 Max. Demand of This Month (Since Last Reset)

| Register  | Property | Description | Format                | Scale | Unit |
|-----------|----------|-------------|-----------------------|-------|------|
| 3400~3405 | RO       | U           |                       |       | U    |
| 3406~3411 | RO       |             | See                   |       | A    |
| 3412~3417 | RO       | Р           | Table 5-8 Demand Data | x1    | kW   |
| 3418~3423 | RO       | Q           | Structure             |       | kvar |
| 3424~3429 | RO       | S           |                       |       | kVA  |

Table 5-6 Max. Demand of This Month

Unit U A kW kvar kVA

|           |          | · · ·       |                       |       |  |
|-----------|----------|-------------|-----------------------|-------|--|
| Register  | Property | Description | Format                | Scale |  |
| 3600~3605 | RO       | U           |                       |       |  |
| 3606~3611 | RO       |             | See                   |       |  |
| 3612~3617 | RO       | Р           | Table 5-8 Demand Data | x1    |  |
| 3618~3623 | RO       | Q           | Structure             |       |  |
| 3624~3629 | RO       | S           |                       |       |  |

#### 5.5.3 Max. Demand of Last Month (Before Last Reset)

#### Table 5-7 Max. Demand of Last Month

#### 5.5.4 Demand Data Structure

|       | Offset          | Format            | Description                   |
|-------|-----------------|-------------------|-------------------------------|
| +0    | High-order Byte | INT16             | Year – 2000 (0-37)            |
|       | Low-order Byte  | 111110            | Month (1-12)                  |
| . 1   | High-order Byte | INT16             | Day (1-31)                    |
| +1    | Low-order Byte  |                   | Hour (0-23)                   |
| 1.2   | High-order Byte | INT16             | Minute (0-59)                 |
| +2    | Low-order Byte  |                   | Second (0-59)                 |
| +3    | -               | INT16             | Millisecond (0 to 999)        |
| +4~+5 | -               | Float             | Record Value                  |
|       |                 | <b>T</b> - 1, 1 - | F 0 Developed Dete Churchtene |

Table 5-8 Demand Data Structure

#### 5.6 Logs

#### 5.6.1 Monthly Energy Log

| Register  | Property | Description                                                     | Format | Scale     | Unit              |
|-----------|----------|-----------------------------------------------------------------|--------|-----------|-------------------|
| 0980      | RW       | Month <sup>1</sup>                                              | INT16  | 0 to 12   |                   |
| 0981      | RO       | High-order Byte: Year (0-37)<br>Low-order Byte: Month (1-12)    | INT16  | Timo S    | tamn <sup>2</sup> |
| 0982      | RO       | High-order Byte: Day (1-31)<br>Low-order Byte: Hour (0-23)      | INT16  | (20YY/N   | 1M/DD             |
| 0983      | RO       | High-order Byte: Minute (0-59)<br>Low-order Byte: Second (0-59) | INT16  | 1111.1011 | 1.55)             |
| 0984      | RO       | kWh Import                                                      | INT32  |           | k\A/b             |
| 0986      | RO       | kWh Export                                                      | INT32  |           | KVVII             |
| 0988      | RO       | kvarh Import                                                    | INT32  |           | kvarb             |
| 0990      | RO       | kvarh Export                                                    | INT32  |           | Kvarn             |
| 0992      | RO       | kVAh                                                            | INT32  |           | kVAh              |
| 0994      | RO       | kWh Import of T1 <sup>3</sup>                                   | INT32  |           | k\A/b             |
| 0996      | RO       | kWh Export of T1 <sup>3</sup>                                   | INT32  |           | KVVII             |
| 0998      | RO       | kvarh Import of T1 <sup>3</sup>                                 | INT32  | v0.01     | lauarh            |
| 1000      | RO       | kvarh Export of T1 <sup>3</sup>                                 | INT32  | X0.01     | KValli            |
| 1002      | RO       | kVAh of T1 <sup>3</sup>                                         | INT32  |           | kVAh              |
| 1004~1022 | RO       |                                                                 | INT32  |           |                   |
| 1024      | RO       | kWh Import of T4 <sup>3</sup>                                   | INT32  |           | k\A/b             |
| 1026      | RO       | kWh Export of T4 <sup>3</sup>                                   | INT32  |           | KVVII             |
| 1028      | RO       | kvarh Import of T4 <sup>3</sup>                                 | INT32  |           | lauarh            |
| 1030      | RO       | kvarh Export of T4 <sup>3</sup>                                 | INT32  |           | KVdffi            |
| 1032      | RO       | kVAh of T4 <sup>3</sup>                                         | INT32  |           | kVAh              |
|           | ·        | Table 5-9 Monthly Energy Log                                    | ·      | ·         |                   |

#### Notes:

 This register represents the Month when it is read. To read the Monthly Energy Log, this register must be first written to indicate to the PMC-230 which log to load from memory. The range of this register is from 0 to 12, which represents the Present Month and the Last 12 Months. For example, if the current month is 2016/10, "0" means 2016/10, "1" means 2016/09, "2" means 2016/08, ......"12" means "2015/10".

2. For each Monthly Energy Log, the time stamp shows the exact self-read time (20YY/MM/DD HH:MM:SS) when the log was recorded. For the Monthly Energy Log of the Present Month, the time stamp shows the current time of the meter because the present month is not yet over.

3. T1 to T4 means Tariff 1 to Tariff 4.

| 5.6.2 | Data | Recorder | Log |
|-------|------|----------|-----|
|-------|------|----------|-----|

| Register    | Property | Description              | Format  | Note                |
|-------------|----------|--------------------------|---------|---------------------|
| 20000       | RW       | Data Recorder Index      | UINT32  | See Note 1)         |
| 20002       | PO       | High-order Byte: Year    |         | 1 to 37 (Year-2000) |
| 20002       | κU       | Low-order Byte: Month    | 0111110 | 1 to 12             |
| 20002       | PO       | High-order Byte: Day     |         | 1 to 31             |
| 20005       | κŪ       | Low-order Byte: Hour     | 011110  | 0 to 23             |
| 20004       | PO       | High-order Byte: Minute  |         | 0 to 59             |
| 20004       | κU       | Low-order Byte: Second   |         | 0 to 59             |
| 20005       | RO       | Millisecond              | UINT16  |                     |
| 20006~20007 | RO       | Parameter 1              | Float   |                     |
| 20008~20009 | RO       | Parameter 2              | Float   |                     |
| 20010~20011 | RO       | Parameter 3              | Float   |                     |
| 20012~20013 | RO       | Parameter 4              | Float   |                     |
| 20014~20015 | RO       | Parameter 5              | Float   |                     |
| 20016~20017 | RO       | Parameter 6              | Float   |                     |
| 20018~20019 | RO       | Parameter 7              | Float   |                     |
| 20020~20021 | RO       | Parameter 8              | Float   |                     |
| 20022~20023 | RO       | Parameter 9              | Float   |                     |
| 20024~20025 | RO       | Parameter 10             | Float   |                     |
| 20026~20027 | RO       | Parameter 11             | Float   |                     |
| 20028~20029 | RO       | Parameter 12             | Float   |                     |
| 20030~20031 | RO       | Parameter 13             | Float   |                     |
| 20032~20033 | RO       | Parameter 14             | Float   |                     |
| 20034~20035 | RO       | Parameter 15             | Float   |                     |
| 20036~20037 | RO       | Parameter 16             | Float   |                     |
|             |          | Table 5-10 Data Recorder |         |                     |

#### Note:

1) Writing a value n (where  $1 \le n \le 65,355$ ) to the Data Recorder Index will load the nth Log into the buffer from memory.

#### 5.6.3 SOE Log

The SOE Log Pointer points to the register address within the SOE Log where the next event will be stored. The following formula is used to determine the register address of the most recent SOE event referenced by the SOE Log Pointer value:

Register Address = 10000 + Modulo[SOE Log Pointer-1/32]\*8

| Register    | Property | Description | Format                 |
|-------------|----------|-------------|------------------------|
| 10000~10007 | RO       | Event 1     |                        |
| 10008~10015 | RO       | Event 2     |                        |
| 10016~10023 | RO       | Event 3     | See Table 5-12 SOE Log |
| 10024~10031 | RO       | Event 4     | Data Structure         |
|             |          |             |                        |
| 10248~10255 | RO       | Event 32    |                        |
|             | Table F  |             |                        |

#### Table 5-11 SOE Log

#### SOE Log Data Structure

| Offset    | Property | Description                           | Unit               |
|-----------|----------|---------------------------------------|--------------------|
| +0        | RO       | High-order Byte: Event Classification | See Table 5-13 SOE |
| +0        | RO       | Low-order Byte: Sub-Classification    | Classification     |
| <b>±1</b> | RO       | High-order Byte: Year                 | 0-37 (Year-2000)   |
| +1        | RO       | Low-order Byte: Month                 | 1 to 12            |
| 1.7       | RO       | High-order Byte: Day                  | 1 to 31            |
| +2        | RO       | Low-order Byte: Hour                  | 0 to 23            |
| 12        | RO       | High-order Byte: Minute               | 0 to 59            |
| тэ        | RO       | Low-order Byte: Second                | 0 to 59            |
| +4        | RO       | Record Time: Millisecond              | 0 to 999           |
| тE        | RO       | High-order Byte: Reserved             | -                  |
| τJ        | RO       | Low-order Byte: Status <sup>1</sup>   | -                  |
| +6        | RO       | High-order Word: Event Value (Float)  | -                  |
| +7        | RO       | Low-order Word: Event Value (Float)   | -                  |

#### Table 5-12 SOE Log Data Structure

Notes:

1. The value "1" means DI Inactive or Disconnect Relay Operated, while the value "2" means DI Active or Disconnect Relay Released.

#### **SOE Classification**

| Event<br>Classification | Sub-<br>Classification | Status | Event<br>Value | Description                                                                     |
|-------------------------|------------------------|--------|----------------|---------------------------------------------------------------------------------|
|                         | 1                      | 1/2    | 0              | 1=DI1 Inactive, 2=DI1 Active                                                    |
| 1=DI Changes            | 2                      | 1/2    | 0              | 1=DI2 Inactive, 2=DI2 Active                                                    |
|                         | 3                      | 1/2    | 0              | 1=DI3 Inactive, 2=DI3 Active                                                    |
| 2-Polov Status          | 1                      | 1/2    | 0              | 1=Relay Operated, 2=Relay Released<br>via Comm.                                 |
| Z-Relay Status          | 2                      | 1/2    | 0              | 1=Relay Operated, 2=Relay Released<br>via the Front Panel                       |
|                         | 1                      | 0      | 0              | Flash Fault                                                                     |
| 4=Self-diagnostic       | 2                      | 0      | 0              | FRAM Fault                                                                      |
|                         | 3                      | 0      | 0              | System Parameters Fault                                                         |
|                         | 1                      | 0      | 0              | Power On                                                                        |
|                         | 2                      | 0      | 0              | Power Off                                                                       |
|                         | 3                      | 0      | 0              | Clear All Energy via Front Panel                                                |
|                         | 4                      | 0      | 0              | Clear All Demand via Front Panel                                                |
|                         | 5                      | 0      | 0              | Clear All DI Counters via Front Panel                                           |
|                         | 6                      | 0      | 0              | Clear Operating Time via Front Panel                                            |
|                         | 7                      | 0      | 0              | Clear SOE via Front Panel                                                       |
|                         | 8                      | 0      | 0              | Clear Setup Counters via Front Panel                                            |
|                         | 9                      | 0      | 0              | Set Clock via Front Panel                                                       |
|                         | 10                     | 0      | 0              | Setup Changes via Front Panel                                                   |
|                         | 11 to 20               |        |                | Reserved                                                                        |
|                         | 21                     | 0      | 0              | Clear Real Time Energy via Comm.                                                |
|                         | 22                     | 0      | 0              | Clear Historical Monthly Energy Log via Comm.                                   |
|                         | 23                     | 0      | 0              | Clear Present Monthly Energy via Comm.                                          |
|                         | 24                     | 0      | 0              | Clear All Energy Logs via Comm.                                                 |
| E-Operations            | 25                     | 0      | 0              | Clear Max. Demand of This Month via Comm.                                       |
| 5=Operations            | 26                     | 0      | 0              | Clear All Demand via Comm.                                                      |
|                         | 27                     | 0      | 0              | Clear All Data via Comm.                                                        |
|                         | 28                     | 0      | 0              | Clear SOE via Comm.                                                             |
|                         | 29                     | 0      | 0              | Clear All DI Counters via Comm.                                                 |
|                         | 30                     | 0      | X=1 to 3       | Clear DIx Counter via Comm.                                                     |
|                         | 31                     | 0      | 0              | Clear Operating Time via Comm.                                                  |
|                         | 32                     | 0      | 0              | Factory Restore via Comm.                                                       |
|                         | 33                     | 0      | 0              | Setup Changes via Comm.                                                         |
|                         | 34                     | 0      | 0              | Preset Energy via Comm.                                                         |
|                         | 35                     | 0      | 0              | Preset TOU Energy via Comm.                                                     |
|                         | 36                     | 0      | 1 to 4         | Switch TOU Schedule <sup>1</sup>                                                |
|                         | 37                     | 0      | 0              | Clear Data Recorder via Comm.                                                   |
|                         | 38                     | 0      | 0              | Clear Setup Counters via Comm.                                                  |
|                         | 39                     | 0      | 0              | Set Clock via Comm.                                                             |
|                         | 40                     | 0      | 0              | Communication locked out for 15 minutes after<br>3 incorrect password attempts! |

#### Table 5-13 SOE Classification

#### Note:

1. The event values of Switch TOU Schedule are illustrated in the table below:

| Record Value | Description                                   |  |  |  |
|--------------|-----------------------------------------------|--|--|--|
| 1            | Switch Schedule 1 to Schedule 2 manually      |  |  |  |
| 2            | Switch Schedule 2 to Schedule 1 manually      |  |  |  |
| 3            | Switch Schedule 1 to Schedule 2 automatically |  |  |  |
| 4            | Switch Schedule 2 to Schedule 1 automatically |  |  |  |
|              |                                               |  |  |  |

Table 5-14 TOU Switch Records

#### 5.7 Device Setup

#### 5.7.1 Basic Setup

| Register | Property | Description                                       | Format | Range, Default*              |  |  |  |
|----------|----------|---------------------------------------------------|--------|------------------------------|--|--|--|
| 6000     | WO       | Comm. Authorization <sup>1</sup>                  | UINT16 | 0~9999                       |  |  |  |
| 6001     | RW       | PF Convention                                     | UINT16 | 0=IEC*, 1=IEEE, 2=-IEEE      |  |  |  |
| 6002     | RW       | THD Calculation <sup>2</sup>                      | UINT16 | 0= THDf*, 1= THDr            |  |  |  |
| 6003     | RW       | Current Threshold of Device<br>Operating Time     | UINT16 | 1 to 1000 (x0.001 ln), 4*    |  |  |  |
| 6004     | RW       | LED Energy Pulse                                  | UINT16 | 0=Disabled, 1=kWh*, 2=kvarh  |  |  |  |
| 6005     | RW       | Demand Period                                     | UINT16 | 1 to 60 (min), 5*            |  |  |  |
| 6006     | RW       | No. of Windows                                    | UINT16 | 1 to 15, 1*                  |  |  |  |
| 6007     | RW       | Self-read Time <sup>3</sup>                       | UINT16 | 0xFFFF*                      |  |  |  |
| 6008     | RW       | Monthly Energy Log Self-read<br>Time <sup>4</sup> | UINT16 | 100                          |  |  |  |
| 6009     | RW       | Default Display <sup>5</sup>                      | UINT16 | 0=kWh Import*, 1=Auto-Scroll |  |  |  |
| 6010     | RW       | MBPW - Modbus Password <sup>6</sup>               | UINT16 | 0=Disabled*, 1=Enabled       |  |  |  |
| 6011     | RW       | Comm. Password <sup>6</sup>                       | UINT16 | 0 to 9999, 9999*             |  |  |  |
| 6012     | RW       | Front Panel Password <sup>6</sup>                 | UINT16 | 0 to 9999, 0000*             |  |  |  |
| 6013     | RW       | Arm before execute                                | UINT16 | 0=Disabled*, 1=Enabled       |  |  |  |
| 6014     | RW       | Time Zone <sup>7</sup>                            | UINT16 | 0 to 32, 29 (GMT+10:00)*     |  |  |  |
|          |          |                                                   |        |                              |  |  |  |

Table 5-15 Basic Setup

#### Notes:

- The Comm. Authorization is the register to which the master software would be required to write the correct Comm. Password before
  it's allowed to perform any Modbus Read/Write operations with the PMC-230, if the MBPW (Modbus Password) register is enabled. If
  the Comm. Password is correct, the master software will be able to communicate with the same PMC-230 continually until there is a
  period of inactivity of 60 seconds or longer. When this happens, the master software will have to write to the Comm. Authorization
  register again to re-gain access to the PMC-230. If an incorrect Comm. Password has been written to the Comm. Authorization register
  for 3 consecutive times, Modbus access will be locked out for approximately 15 minutes.
- 2. There are two ways to calculate THD:

THDf:

THDf = 
$$\frac{\sqrt{\sum_{n=2}^{8} I_n^2}}{I_1} \times 100\%$$

where  $I_1$  represents the amplitude of the fundamental component and  $I_n$  represents the amplitude of the  $n^{th}$  harmonic. THDr:

THDr = 
$$\frac{\sqrt{\sum_{n=2}^{8} {I_n}^2}}{\sqrt{\sum_{n=1}^{8} {I_n}^2}} \times 100\%$$

where the denominator represents the total RMS value and the numerator represents the RMS value of the harmonics from 2<sup>nd</sup> to 8<sup>th</sup>.

- The Self-Read Time applies to the Max. Demand Log and supports the following three options:
   A zero value means that the Self-Read will take place at 00:00 of the first day of each month.
  - A zero value means that the self-Read will take place at 00:00 of the first day of each month.
     A non-zero value means that the Self-Read will take place at a specific time and day based on the formula: Self-Read Time = (Day x 100 + Hour) where 0 ≤ Hour ≤ 23 and 1 ≤ Day ≤ 28. For example, the value 1512 means that the Self-Read will take place at 12:00 pm on the 15th day of each month.
  - A 0xFFFF value means the automatic self-read operation is disabled and replaced with manual operation.
- 4. The Monthly Energy Log Self-Read Time supports the following options:
  - A Zero value means that the Self-Read will take place at 00:00 of the first day of each month,
  - A non-zero value means that the Self-Read will take place at a specific time and day based on the formula: Self-Read Time = (Day x 100 + Hour) where 0 ≤ Hour ≤ 23 and 1 ≤ Day ≤ 28. For example, the value 1512 means that the Self-Read will take place at 12:00 pm on the 15th day of each month.
- 5. Under Auto-Scroll mode, the kWh/kvarh Imp./Exp. and kVAh as well as kWh Imp./Exp. per Tariff are displayed sequentially in 4 seconds interval.
- 6. The MBPW register is disabled by default and should be enabled if communication security is required.
- 7. The following table lists the Time Zones supported:

| Code | Time Zone | Code | Time Zone |
|------|-----------|------|-----------|
| 0    | GMT-12:00 | 17   | GMT+03:30 |
| 1    | GMT-11:00 | 18   | GMT+04:00 |
| 2    | GMT-10:00 | 19   | GMT+04:30 |
| 3    | GMT-09:00 | 20   | GMT+05:00 |
| 4    | GMT-08:00 | 21   | GMT+05:30 |
| 5    | GMT-07:00 | 22   | GMT+05:45 |
| 6    | GMT-06:00 | 23   | GMT+06:00 |
| 7    | GMT-05:00 | 24   | GMT+06:30 |

| 8  | GMT-04:00 | 25 | GMT+07:00 |
|----|-----------|----|-----------|
| 9  | GMT-03:30 | 26 | GMT+08:00 |
| 10 | GMT-03:00 | 27 | GMT+09:00 |
| 11 | GMT-02:00 | 28 | GMT+09:30 |
| 12 | GMT-01:00 | 29 | GMT+10:00 |
| 13 | GMT+00:00 | 30 | GMT+11:00 |
| 14 | GMT+01:00 | 31 | GMT+12:00 |
| 15 | GMT+02:00 | 32 | GMT+13:00 |
| 16 | GMT+03:00 |    |           |

#### Table 5-16 Time Zones

#### 5.7.2 I/O Setup

| Register | Property | Description      | Format | Range, Default*                  |
|----------|----------|------------------|--------|----------------------------------|
| 6200     | RW       | DI1 Function     | UINT16 | 0=Status Input, 1=Pulse Counter* |
| 6201     | RW       | DI2 Function     | UINT16 | 0=Status Input, 1=Pulse Counter* |
| 6202     | RW       | DI3 Function     | UINT16 | 0=Status Input, 1=Pulse Counter* |
| 6203     | RW       | DI1 Debounce     | UINT16 | 1 to 9999ms, 20ms*               |
| 6204     | RW       | DI2 Debounce     | UINT16 | 1 to 9999ms, 20ms*               |
| 6205     | RW       | DI3 Debounce     | UINT16 | 1 to 9999ms, 20ms*               |
| 6206     | RW       | DI1 Pulse Weight | UINT32 | 1 to 1,000,000, 1*               |
| 6208     | RW       | DI2 Pulse Weight | UINT32 | 1 to 1,000,000, 1*               |
| 6210     | RW       | DI3 Pulse Weight | UINT32 | 1 to 1,000,000, 1*               |
| 6212     | RW       | DO Energy Pulse  | UINT16 | 0=Disabled, 1=kWh*, 2=kvarh      |

Table 5-17 I/O Setup

#### 5.7.3 Communication Setup

| Register | Property | Description             | Format | Range, Default*                           |
|----------|----------|-------------------------|--------|-------------------------------------------|
| 6501     | RW       | Unit ID                 | UINT16 | 1 to 247, 100*                            |
| 6502     | RW       | Baud Rate               | UINT16 | 0=1200, 1=2400, 2=4800, 3=9600*, 4=19200, |
| 6503     | RW       | COM Port<br>Data Format | UINT16 | 0=8N2, 1=8O1, 2=8E1*, 3=8N1               |

Table 5-18 Communication Setup

#### 5.8 TOU Setup

#### 5.8.1 Basic

| Register                    | Property | Description                  | Format | Range, Default*                                        |  |  |
|-----------------------------|----------|------------------------------|--------|--------------------------------------------------------|--|--|
| 7000                        | RO       | Current Tariff <sup>1</sup>  | UINT16 | 0=T1*, 1=T2, 2=T3, 3=T4                                |  |  |
| 7001                        | RO       | Current Season               | UINT16 | 0* to 3 (Season #1 to #4)                              |  |  |
| 7002                        | RO       | Current Period               | UINT16 | 0* to 7 (Period #1 to #8)                              |  |  |
| 7003                        | RO       | Current Daily Profile        | UINT16 | 0* to 11 (Daily Profile #1 to #12)                     |  |  |
| 7004                        | RO       | Current Day Type             | UINT16 | 0=Weekday1*, 1=Weekday2<br>2=Weekday3, 3=Alternate Day |  |  |
| 7005                        | RO       | Current TOU Schedule No      | UINT16 | 0=TOU #1*, 1=TOU #2                                    |  |  |
| 7006                        | RW       | TOU Switch Time <sup>1</sup> | UINT32 | OxFFFFFFF*                                             |  |  |
| 7008                        | WO       | Switch TOU Manually          | UINT16 | Write 0xFF00 to manually switch<br>the TOU schedule    |  |  |
| 7009                        | RW       | Sunday Setup                 | UINT16 |                                                        |  |  |
| 7010                        | RW       | Monday Setup                 | UINT16 |                                                        |  |  |
| 7011                        | RW       | Tuesday Setup                | UINT16 | 0*=Weekday1                                            |  |  |
| 7012                        | RW       | Wednesday Setup              | UINT16 | 1=Weekday2                                             |  |  |
| 7013                        | RW       | Thursday Setup               | UINT16 | 2=Weekday3                                             |  |  |
| 7014                        | RW       | Friday Setup                 | UINT16 |                                                        |  |  |
| 7015                        | RW       | Saturday Setup               | UINT16 |                                                        |  |  |
| Table E 10 TOLL Pasis Satur |          |                              |        |                                                        |  |  |

#### Table 5-19 TOU – Basic Setup

#### Notes:

1) The following table illustrates the data structure for the TOU Switch Time. For example, 0x1003140C indicates a switch time of 12:00 pm on March 20<sup>th</sup>, 2016. Writing 0xFFFFFFFF to this register disables the switching between TOU Schedule.

| Byte 3                            | Byte 2       | Byte 1     | Byte 0       |  |  |  |  |
|-----------------------------------|--------------|------------|--------------|--|--|--|--|
| Year-2000 (0-37)                  | Month (1-12) | Day (1-31) | Hour (00-23) |  |  |  |  |
| Table 5-20 TOU Switch Time Format |              |            |              |  |  |  |  |

| 2 | 1  |
|---|----|
| 2 | ь. |

#### 5.8.2 Seasons

The PMC-230 has two sets of Season setup parameters, one for each TOU. The Base Addresses for the two sets are 7100 and 8100, respectively, where the Register Address = Base Address + Offset. For example, the register address for TOU #1's Season #2's Start Date is 7100+4 = 7104.

| Offset | Property | Description                        | Format | Range/Note                |
|--------|----------|------------------------------------|--------|---------------------------|
| 0      | RW       | Season #1: Start Date <sup>1</sup> | UINT16 | 0x0101                    |
| 1      | RW       | Season #1: Weekday#1 Daily Profile | UINT16 |                           |
| 2      | RW       | Season #1: Weekday#2 Daily Profile | UINT16 | 0 to 11                   |
| 3      | RW       | Season #1: Weekday#3 Daily Profile | UINT16 |                           |
| Л      | R\//     | Season #2: Start Date              | LUNT16 | High-order Byte: Month    |
| 4      | 1.00     |                                    | 011110 | Low-order Byte: Day       |
| 5      | RW       | Season #2: Weekday#1 Daily Profile | UINT16 |                           |
| 6      | RW       | Season #2: Weekday#2 Daily Profile | UINT16 | 0 to 11                   |
| 7      | RW       | Season #2: Weekday#3 Daily Profile | UINT16 |                           |
| 8      | RW       | Season #3: Start Date              | UINT16 | See Season #2: Start Date |
| 9      | RW       | Season #3: Weekday#1 Daily Profile | UINT16 |                           |
| 10     | RW       | Season #3: Weekday#2 Daily Profile | UINT16 | 0 to 11                   |
| 11     | RW       | Season #3: Weekday#3 Daily Profile | UINT16 |                           |
| 12     | RW       | Season #4: Start Date              | UINT16 | See Season #2: Start Date |
| 13     | RW       | Season #4: Weekday#1 Daily Profile | UINT16 |                           |
| 14     | RW       | Season #4: Weekday#2 Daily Profile | UINT16 | 0 to 11                   |
| 15     | RW       | Season #4: Weekday#3 Daily Profile | UINT16 |                           |

Table 5-21 TOU – Seasons Setup

#### Notes:

1. Start Date for Season #1 is Jan. 1st and cannot be modified.

- 2. Setting a Season's **Start Date** as 0xFFFF terminates the TOU's Season settings. All subsequent Seasons' setup parameters will be ignored since the previous Season's duration is from its **Start Date** to the end of the year.
- 3. The **Start Date** of a particular Season must be later than the previous Season's.

#### 5.8.3 Daily Profile

The PMC-230 has two sets of Daily Profile setup parameters, one for each TOU.

| Register Address | Property | Description                             | Format                       |
|------------------|----------|-----------------------------------------|------------------------------|
| 7200~7215        | RW       | Daily Profile #1                        |                              |
| 7216~7231        | RW       | Daily Profile #2                        |                              |
| 7232~7247        | RW       | Daily Profile #3                        |                              |
| 7248~7263        | RW       | Daily Profile #4                        |                              |
| 7264~7279        | RW       | Daily Profile #5                        |                              |
| 7280~7295        | RW       | Daily Profile #6                        | See Table 5-24 Daily Profile |
| 7296~7311        | RW       | Daily Profile #7                        | Data Format                  |
| 7312~7327        | RW       | Daily Profile #8                        |                              |
| 7328~7343        | RW       | Daily Profile #9                        |                              |
| 7344~7359        | RW       | Daily Profile #10                       |                              |
| 7360~7375        | RW       | Daily Profile #11                       |                              |
| 7376~7391        | RW       | Daily Profile #12                       |                              |
|                  | •        | Table 5-22 TOU #1 – Daily Profile Setup |                              |

| Register Address | Property | Description                            | Format                       |
|------------------|----------|----------------------------------------|------------------------------|
| 8200~8215        | RW       | Daily Profile #1                       |                              |
| 8216~8359        | RW       |                                        | See Table 5-24 Daily Profile |
| 8360~8375        | RW       | Daily Profile #11                      | Data Format                  |
| 8376~8391        | RW       | Daily Profile #12                      | _                            |
| 8376~8391        | RW       | Daily Profile #11<br>Daily Profile #12 | Data Format                  |

#### Table 5-23 TOU #2 – Daily Profile Setup

| Offset | Property |                      | Description                      | Format | Note                     |
|--------|----------|----------------------|----------------------------------|--------|--------------------------|
| +0     | RW       | Pe                   | eriod #1 Start Time <sup>1</sup> | UINT16 | 0x0000                   |
| +1     | RW       |                      | Period #1 Tariff                 | UINT16 | 0=T1,, 3=T4              |
| 10     | D\\/     | Period #2            | High-order Byte: Hour            |        | 0 ≤ Hour < 24            |
| +2     | L AN     | Start Time           | Low-order Byte: Min              | 011110 | Min = 0, 15, 30, 45      |
| +3     | RW       |                      | Period #2 Tariff                 |        | 0=T1,, 3=T4              |
| +4     | RW       | Period #3 Start Time |                                  | UINT16 | See Period #2 Start Time |
| +5     | RW       | Period #3 Tariff     |                                  | UINT16 | 0=T1,, 3=T4              |
| +6     | RW       | Period #4 Start Time |                                  | UINT16 | See Period #2 Start Time |
| +7     | RW       |                      | Period #4 Tariff                 | UINT16 | 0=T1,, 3=T4              |

| +8  | RW | Period #5 Start Time | UINT16 | See Period #2 Start Time |
|-----|----|----------------------|--------|--------------------------|
| +9  | RW | Period #5 Tariff     | UINT16 | 0=T1,, 3=T4              |
| +10 | RW | Period #6 Start Time | UINT16 | See Period #2 Start Time |
| +11 | RW | Period #6 Tariff     | UINT16 | 0=T1,, 3=T4              |
| +12 | RW | Period #7 Start Time | UINT16 | See Period #2 Start Time |
| +13 | RW | Period #7 Tariff     | UINT16 | 0=T1,, 3=T4              |
| +14 | RW | Period #8 Start Time | UINT16 | See Period #2 Start Time |
| +15 | RW | Period #8 Tariff     | UINT16 | 0=T1,, 3=T4              |

**Table 5-24 Daily Profile Data Format** 

Notes:

- 1) Daily Profile #1's Period #1 Start Time is always 00:00 and cannot be modified.
- 2) Setting a Period's **Start Time** as 0xFFFF terminates the Daily Profile's settings. All later Daily Profile' setup parameters will be ignored, and the previous Period's duration is from its **Start Time** to the end of the day.
- 3) The minimum interval of a period is 15 minutes.
- 4) The **Start Time** of a particular Period must be later than the previous Period's.

#### 5.8.4 Alternate Days

Each Alternate Day is assigned a Daily Profile and has a higher priority than Season. If a particular date is set as an Alternate Day, its assigned Daily Profile will override the "normal" Daily Profile for this day according to the TOU settings.

The PMC-230 has two sets of Alternate Days setup parameters, one for each TOU. The Base Addresses for the two sets are 7700 and 8700, respectively, where the Register Address = Base Address + Offset. For example, the register address for TOU #2's Alternative Day #2's Date is 8700+3 = 8703.

| Offset | Property | Description                         | Format | Note           |
|--------|----------|-------------------------------------|--------|----------------|
| 0      | RW       | Alternate Day #1 Date <sup>1</sup>  | UINT32 | See Table 5-26 |
| 2      | RW       | Alternate Day #1 Daily Profile      | UINT16 | 0 to 11        |
| 3      | RW       | Alternate Day #2 Date <sup>1</sup>  | UINT32 | See Table 5-26 |
| 5      | RW       | Alternate Day #2 Daily Profile      | UINT16 | 0 to 11        |
| 6      | RW       | Alternate Day #3 Date <sup>1</sup>  | UINT32 | See Table 5-26 |
| 8      | RW       | Alternate Day #3 Daily Profile      | UINT16 | 0 to 11        |
| 9      | RW       | Alternate Day #4 Date <sup>1</sup>  | UINT32 | See Table 5-26 |
| 11     | RW       | Alternate Day #4 Daily Profile      | UINT16 | 0 to 11        |
| 12     | RW       | Alternate Day #5 Date <sup>1</sup>  | UINT32 | See Table 5-26 |
| 14     | RW       | Alternate Day #5 Daily Profile      | UINT16 | 0 to 11        |
| 15     | RW       | Alternate Day #6 Date <sup>1</sup>  | UINT32 | See Table 5-26 |
| 17     | RW       | Alternate Day #6 Daily Profile      | UINT16 | 0 to 11        |
| 18     | RW       | Alternate Day #7 Date <sup>1</sup>  | UINT32 | See Table 5-26 |
| 20     | RW       | Alternate Day #7 Daily Profile      | UINT16 | 0 to 11        |
| 21     | RW       | Alternate Day #8 Date <sup>1</sup>  | UINT32 | See Table 5-26 |
| 23     | RW       | Alternate Day #8 Daily Profile      | UINT16 | 0 to 11        |
| 24     | RW       | Alternate Day #9 Date <sup>1</sup>  | UINT32 | See Table 5-26 |
| 26     | RW       | Alternate Day #9 Daily Profile      | UINT16 | 0 to 11        |
| 27     | RW       | Alternate Day #10 Date <sup>1</sup> | UINT32 | See Table 5-26 |
| 29     | RW       | Alternate Day #10 Daily Profile     | UINT16 | 0 to 11        |
|        | RW       |                                     | UINT32 |                |
|        | RW       |                                     | UINT16 |                |
| 87     | RW       | Alternate Day #30 Date              | UINT32 |                |
| 89     | RW       | Alternate Day #30 Daily Profile     | UINT16 | 0 to 11        |

Table 5-25 TOU – Alternate Days

#### Notes:

1) The following table illustrates the data structure for the Date register:

| Byte 3                 | Byte 2           | Byte 1       | Byte 0     |  |  |  |  |
|------------------------|------------------|--------------|------------|--|--|--|--|
| Reserved               | Year-2000 (0-37) | Month (1-12) | Day (1-31) |  |  |  |  |
| Table 5-26 Date Format |                  |              |            |  |  |  |  |

When the Year and/or Month are set as **0xFF**, it means the Alternate Day is repetitive by year and/or month, i.e. the same day of every year or every month is an Alternate Day.

#### 5.9 Data Recorder Setup

| Register | Property | Description                     | Format | Range, Default*                         |
|----------|----------|---------------------------------|--------|-----------------------------------------|
| 6600     | RW       | Trigger Mode <sup>1</sup>       | UINT16 | 0=Disabled, 1=Triggered by Timer*       |
| 6601     | RW       | Recording Mode <sup>1</sup>     | UINT16 | 0=Stop-when-Full, 1=First-In-First-Out* |
| 6602     | RW       | Recording Depth <sup>1, 3</sup> | UINT16 | 0 to 65,535, 60000*                     |

| 6603 | RW | Recording Interval <sup>1</sup>      | UINT32 | 1 to 3,456,000s, 300s*       |
|------|----|--------------------------------------|--------|------------------------------|
| 6605 | RW | Offset Time <sup>2</sup>             | UINT16 | 0* to 43200s                 |
| 6606 | RW | Number of Parameters <sup>1, 3</sup> | UINT16 | 0 to 16, 14*                 |
| 6607 | RW | Parameter #1                         | UINT16 | 8 (kWh Import)               |
| 6608 | RW | Parameter #2                         | UINT16 | 9 (kWh Export)               |
| 6609 | RW | Parameter #3                         | UINT16 | 10 (kvarh Import)            |
| 6610 | RW | Parameter #4                         | UINT16 | 11 (kvarh Export)            |
| 6611 | RW | Parameter #5                         | UINT16 | 23 (Disconnect Relay Status) |
| 6612 | RW | Parameter #6                         | UINT16 | 24 (DI1 Counter)             |
| 6613 | RW | Parameter #7                         | UINT16 | 25 (DI2 Counter)             |
| 6614 | RW | Parameter #8                         | UINT16 | 26 (DI3 Counter)             |
| 6615 | RW | Parameter #9                         | UINT16 | 1 (U)                        |
| 6616 | RW | Parameter #10                        | UINT16 | 2 (I)                        |
| 6617 | RW | Parameter #11                        | UINT16 | 4 (P)                        |
| 6618 | RW | Parameter #12                        | UINT16 | 3 (Freq.)                    |
| 6619 | RW | Parameter #13                        | UINT16 | 13 (U Demand)                |
| 6620 | RW | Parameter #14                        | UINT16 | 14 (I Demand)                |
| 6621 | RW | Parameter #15                        | UINT16 | O (Null)                     |
| 6622 | RW | Parameter #16                        | UINT16 | 0 (Null)                     |
|      |    |                                      |        |                              |

Table 5-27 Data Recorder Setup

Notes:

1. Changing any of these Data Recorder setup registers will reset the Data Recorder.

 Recording Offset can be used to delay the recording by a fixed amount of time from the Recording Interval. For example, if the Recording Interval is set to 3600 (hourly) and the Recording Offset is set to 300 (5 minutes), the recording will take place at 5 minutes after the hour every hour, i.e. 00:05, 01:05, 02:05...etc. The value of the Recording Offset parameter should be less than the Recording Interval parameter.

- 3. Please refer to Section 4.3.3 to configure the Recording Depth and Number of Parameters.
- 4. Please refer to the following table for a complete list of Data Recorder Parameters.

| ID | Parameter  | Format | ID | Parameter    | Format | ID | Parameter               | Format |
|----|------------|--------|----|--------------|--------|----|-------------------------|--------|
| 0  | Null       |        | 9  | kWh Export   | INT32  | 18 | U Max Demand            | Float  |
| 1  | U          | Float  | 10 | kvarh Import | INT32  | 19 | I Max Demand            | Float  |
| 2  | I          | Float  | 11 | kvarh Export | INT32  | 20 | kW Max Demand           | Float  |
| 3  | Freq.      | Float  | 12 | kVAh         | INT32  | 21 | kvar Max Demand         | Float  |
| 4  | kW         | Float  | 13 | U Demand     | Float  | 22 | kVA Max Demand          | Float  |
| 5  | kvar       | Float  | 14 | I Demand     | Float  | 23 | Disconnect Relay Status | INT32  |
| 6  | kVA        | Float  | 15 | kW Demand    | Float  | 24 | DI1 Counter             | INT32  |
| 7  | PF         | Float  | 16 | kvar Demand  | Float  | 25 | DI2 Counter             | INT32  |
| 8  | kWh Import | INT32  | 17 | kVA Demand   | Float  | 26 | DI3 Counter             | INT32  |

**Table 5-28 Data Recorder Parameters** 

#### 5.10 Time

There are two sets of Time registers supported by the PMC-230 – Year / Month / Day / Hour / Minute / Second (Registers # 60000 to 60002) and UNIX Time (Register # 60004). When sending time to the PMC-230 over Modbus communications, care should be taken to only write one of the two Time register sets. All registers within a Time register set must be written in a single transaction. If registers 60000 to 60004 are being written to at the same time, both Time register sets will be updated to reflect the new time specified in the UNIX Time register set (60004) and the time specified in registers 60000-60002 will be ignored. Writing to the Millisecond register (60003) is optional during a Time Set operation. When broadcasting time, the function code must be set to 0x10 (Pre-set Multiple Registers). Incorrect date or time values will be rejected by the meter. In addition, attempting to write a Time value less than Jan 1, 2000, 00:00:00 will be rejected.

| Register            |                   | Property     | Description             | Format   | Note                                                                                                    |
|---------------------|-------------------|--------------|-------------------------|----------|----------------------------------------------------------------------------------------------------|
| 60000               | 0000              | D\\/         | High-order Byte: Year   | LUNT16   | 0-37 (Year-2000)                                                                                                    |
| 00000               | 9000              | L AA         | Low-order Byte: Month   |          | 1 to 12                                                                                                    |
| 60001               | 9001              | <b>D</b> \\/ | High-order Byte: Day    | LUNT16   | 1 to 31                                                                                                    |
| 00001               | 9001              | L AA         | Low-order Byte: Hour    |          | 0 to 23                                                                                                    |
| 60002               | 0002              | D\\/         | High-order Byte: Minute |          | 0 to 59                                                                                                    |
| 00002               | 9002              | RVV          | Low-order Byte: Second  | d UINITO | 0 to 59                                                                                                    |
| 60003               | 9003              | RW           | Millisecond             | UINT16   | 0 to 999                                                                                                    |
| 60004<br>~<br>60005 | 9004<br>~<br>9005 | RW           | UNIX Time               | UINT32   | 0x386D4380 to 0x7FE8177F<br>The corresponding time is<br>2000.01.01 00:00:00 to<br>2037.12.31 23:59:59<br>(GMT+00:00 Time Zone) |

**Table 5-29 Time Registers** 

#### Note:

1) The UNIX time in GMT+00:00 Time Zone should be used when writing the meter's time. The meter will compute internally and display in Local Time based on the setting of the Time Zone setup register (#6014).

#### 5.11 Remote Control

The Remote Control registers are implemented as both "Write-Only" Modbus Coil Registers (0XXXXX) and Modbus Holding Registers (4XXXX), which can be controlled with the Force Single Coil command (Function Code 0x05) or the Preset Multiple Hold Registers (Function Code 0x10). The PMC-230 does not support the Read Coils command (Function Code 0x01) because Remote Control registers are "Write-Only". The Disconnect Relay Status register 0043 should be read instead to determine the current Disconnect Relay status.

The PMC-230 adopts the ARM before EXECUTE operation for the remote control of its Internal Disconnect Relay if this function is enabled through the **Arm Before Execute** Setup register (6013), which is disabled by default. Before executing an OPEN or CLOSE command on the Disconnect Relay, it must be "Armed" first. This is achieved by writing the value 0xFF00 to the appropriate register to "Arm" a particular operation. The Relay will be "Disarmed" automatically if an "Execute" command is not received within 15 seconds after it has been "Armed". If an "Execute" command is received an "Arm" command, the meter ignores the "Execute" command and returns the 0x04 exception code.

| Register                  | Property | Description                    | Format | Note                |  |
|---------------------------|----------|--------------------------------|--------|---------------------|--|
| 9100                      | WO       | Arm Disconnect Relay Close     | UINT16 | Writing "0xFF00" to |  |
| 9101                      | WO       | Execute Disconnect Relay Close | UINT16 | the register to     |  |
| 9102                      | WO       | Arm Disconnect Relay Open      | UINT16 | perform the         |  |
| 9103                      | WO       | Execute Disconnect Relay Open  | UINT16 | described action.   |  |
| Table 5-30 Remote Control |          |                                |        |                     |  |

| Register | Property | Description                                      | Format | Note                 |
|----------|----------|--------------------------------------------------|--------|----------------------|
| 9600     | ŴŎ       | Clear Historical Monthly Energy Log <sup>1</sup> |        |                      |
| 9601     | WO       | Clear Real Time Energy <sup>2</sup>              |        |                      |
| 9602     | WO       | Clear Present Monthly Energy Log                 |        |                      |
| 9603     | WO       | Clear All Energy <sup>3</sup>                    |        |                      |
| 9604     | WO       | Clear Setup Counters <sup>4</sup>                |        |                      |
| 9605     | WO       | Clear Max. Demand Log of This Month <sup>5</sup> |        |                      |
| 9606     | WO       | Clear All Demand <sup>6</sup>                    |        | the register execute |
| 9607     | WO       | Clear Device Operating Time                      | UINT16 | the described        |
| 9608     | WO       | Clear SOE                                        |        | action               |
| 9609     | WO       | Clear DI1 Pulse Counter                          |        | action.              |
| 9610     | WO       | Clear DI2 Pulse Counter                          |        |                      |
| 9611     | WO       | Clear DI3 Pulse Counter                          |        |                      |
| 9612     | WO       | Clear All DI Pulse Counters                      |        |                      |
| 9613     | WO       | Clear Data Recorder Logs                         |        |                      |
| 9614     | WO       | Clear All Data <sup>7</sup>                      |        |                      |
|          |          |                                                  |        |                      |

#### 5.12 Clear/Reset Control

Table 5-31 Clear/Reset Control

#### Notes:

- 1. Writing 0xFF00 to the Clear Historical Monthly Energy Log register to clear the Monthly Energy Log of the Last 1 to 12 months, excluding the Present Monthly Energy Log.
- 2. Writing 0xFF00 to the Clear Real Time Energy register to clear kWh, kvarh Import/Export and kVAh as well as the TOU kWh, kvarh Import/Export and kVAh energy measurements.
- 3. Writing 0xFF00 to the Clear All Energy register to clear the Energy measurements and all Monthly Energy logs (Present + 12 Historical).
- 4. Writing 0xFF00 to the Clear Setup Counters to clear the Front Panel Setup Counter and COM Setup Counter.
- 5. Writing 0xFF00 to the Clear Max. Demand of This Month register to clear the Max. Demand Log of This Month (Since Last Reset) when the Self-Read Time register is configured for automatic Self-Read operation. The Max. Demand of Last Month will not be cleared. If the Self-Read Time register is configured for manual operation with a register value of 0xFFFF, the Max. Demand of This Month (Since Last Reset) will be transferred to the Max. Demand of Last Month (Before Last Reset) and then cleared.
- 6. Writing 0xFF00 to the Clear All Demand register to clear the Present Demand, Max. Demand of This/Last Month.
- 7. Writing 0xFF00 to the **Clear All Data** register to clear All Energy (Energy Measurements and all Monthly Energy Logs), Setup Counters, All Demands, Device Operating Time, SOE, DI Pulse Counters and Data Recorder Logs.

#### 5.13 Meter Information

| Regis       | ter       | Property | Description      | Format | Note                                        |
|-------------|-----------|----------|------------------|--------|---------------------------------------------|
| 60200~60219 | 9800~9819 | RO       | Meter model      | UINT16 | See Note 1)                                 |
| 60220       | 9820      | RO       | Firmware Version | UINT16 | e.g. 10000 shows the version is<br>V1.00.00 |
| 60221       | 9821      | RO       | Protocol Version | UINT16 | e.g. 10 shows the version is V1.0           |

| 60222                        | 9822 | RO | Firmware Update<br>Date: Year-2000 | UINT16 |                                       |
|------------------------------|------|----|------------------------------------|--------|---------------------------------------|
| 60223                        | 9823 | RO | Firmware Update<br>Date: Month     | UINT16 | e.g. 140110 means January 10,<br>2014 |
| 60224                        | 9824 | RO | Firmware Update<br>Date: Day       | UINT16 |                                       |
| 60225                        | 9825 | RO | Serial Number                      | UINT32 |                                       |
| Table E 22 Mater Information |      |    |                                    |        |                                       |

#### Table 5-32 Meter Information

Note:

1) The Meter Model Appears from registers 60200 to 60219 and contains the ASCII encoding od the string "PMC-230" as shown in the following table.

| Register    | Value (Hex) | ASCII |
|-------------|-------------|-------|
| 60200       | 0x50        | Р     |
| 60201       | 0x4D        | Μ     |
| 60202       | 0x43        | С     |
| 60203       | 0x2D        | -     |
| 60204       | 0x32        | 2     |
| 60205       | 0x33        | 3     |
| 60206       | 0x30        | 0     |
| 60207-60219 | 0x20        | Null  |

Table 5-33 ASCII Code for "PMC-230"

# Appendix A – Technical Specification

| Measurement Inputs (L, N, L', N')         |                                      |  |  |  |  |  |
|-------------------------------------------|--------------------------------------|--|--|--|--|--|
| Voltage (Un)                              | 220VAC 230VAC 240VAC                 |  |  |  |  |  |
| Overrange (% Un)                          | 120% 115% 110%                       |  |  |  |  |  |
| Range                                     | 95-264VAC                            |  |  |  |  |  |
| Burden                                    | <3VA                                 |  |  |  |  |  |
| Current (lb / Imax)                       | 5A / 63A                             |  |  |  |  |  |
| Starting Current                          | 0.4% lb (20mA)                       |  |  |  |  |  |
| Minimum Current                           | 5% lb (0.25A)                        |  |  |  |  |  |
| Burden                                    | <3VA                                 |  |  |  |  |  |
| Frequency                                 | 50Hz/60Hz                            |  |  |  |  |  |
| Power Supply                              | Self-powered from 95 to 264VAC       |  |  |  |  |  |
| Maximum Wire Size                         | 25 mm² (4AWG)                        |  |  |  |  |  |
| Torque for L, N Terminals                 | 2.5 N.m                              |  |  |  |  |  |
| Dì                                        | sconnect Relay                       |  |  |  |  |  |
| Rated Load (Resistive)                    | 100A @ 250VAC                        |  |  |  |  |  |
| Response Time                             | 20ms                                 |  |  |  |  |  |
| Short-time Overcurrents                   | 7000A (-10% to +0%) @ 60ms           |  |  |  |  |  |
| Service Life (Mech./Elec.)                | 100k/5k Operations                   |  |  |  |  |  |
| Rated Making Capacity @ 1.15Un and PF=1   | 63A max.                             |  |  |  |  |  |
| Rated Breaking Capacity @ 1.15Un and PF=1 | 63A max.                             |  |  |  |  |  |
|                                           | 4kV @ 1minute (Contact to Coil)      |  |  |  |  |  |
| Dielectric (AC voltage)                   | 2kV @ 1minute (Contact to Contact)   |  |  |  |  |  |
| Insulation Resistance                     | 1000MΩ/500VDC                        |  |  |  |  |  |
| SSR Pulse Output (E+, E-)                 |                                      |  |  |  |  |  |
| Туре                                      | Optically Isolated Solid State Relay |  |  |  |  |  |
| Max. Load Voltage                         | 80 VDC                               |  |  |  |  |  |
| Max. Forward Current                      | 50 mA                                |  |  |  |  |  |
| Maximum Wire Size                         | 1.5 mm <sup>2</sup> (16AWG)          |  |  |  |  |  |
| Torque for E+, E- Terminals               | 0.45 N.m                             |  |  |  |  |  |
| Comn                                      | nunications (D+, D-)                 |  |  |  |  |  |
| RS-485 (Modbus RTU)                       | Optically isolated @ 5kVrms          |  |  |  |  |  |
| Maximum Wire Size                         | 1.5mm <sup>2</sup> (16AWG)           |  |  |  |  |  |
| Torque for RS-485 Terminals               | 0.45 N.m                             |  |  |  |  |  |
| Digital Ing                               | outs (DI1, DI2, DI3, DIC)            |  |  |  |  |  |
| Туре                                      | Dry Contact, 12VDC internally wetted |  |  |  |  |  |
| Sampling                                  | 1000Hz                               |  |  |  |  |  |
| Hysteresis                                | 1ms minimum                          |  |  |  |  |  |
| Enviro                                    | nmental Conditions                   |  |  |  |  |  |
| Operating Temp.                           | -25°C to +70°C                       |  |  |  |  |  |
| Storage Temp.                             | -40°C to +85°C                       |  |  |  |  |  |
| Humidity                                  | 5% to 95% non-condensing             |  |  |  |  |  |
| Atmospheric pressure                      | 70kPa to 106kPa                      |  |  |  |  |  |
| Pollution Degree                          | 2                                    |  |  |  |  |  |
| Mecha                                     | nical Characteristics                |  |  |  |  |  |
| Unit Dimensions                           | 72(W)x68(D)x90(H)mm                  |  |  |  |  |  |
| Mounting                                  | DIN-Rail Mounting                    |  |  |  |  |  |
| IP Rating                                 | IP51 (Front) IP30 (Body)             |  |  |  |  |  |

# Accuracy

| Parameters | Accuracy             | Resolution       |
|------------|----------------------|------------------|
| Voltage    | ±0.5%                | 0.1V             |
| Current    | ±0.5%                | 0.001A           |
| P, Q, S    | ±1.0%                | 0.001kW/kvar/kVA |
| kWh        | IEC 62053-21 Class 1 | 0.01kWh          |
| kvarh      | IEC 62053-23 Class 2 | 0.01kvarh        |
| PF         | ±1.0%                | 0.001            |
| Frequency  | ±0.02Hz              | 0.01Hz           |

# Appendix B – Standards of Compliance

| Safety Requirements                           |                                      |  |  |  |  |
|-----------------------------------------------|--------------------------------------|--|--|--|--|
|                                               | EN 61010-1: 2010                     |  |  |  |  |
| CL LVD 2014/35/L0                             | EN 61010-2-030: 2010                 |  |  |  |  |
| Electrical safety in low voltage distribution | IEC 61557-12: 2018 (PMD)             |  |  |  |  |
| systems up to 1000Vac and 1500 Vdc            |                                      |  |  |  |  |
| Insulation                                    | IEC 62052-11: 2003                   |  |  |  |  |
|                                               | IEC 62053-21: 2003                   |  |  |  |  |
|                                               | NMI M6-1                             |  |  |  |  |
| AC voltage                                    | 4kV @ 1 minute                       |  |  |  |  |
| Impulse voltage                               | 12kV+0%, -15%, 1.2/50μs (NMI M6-1)   |  |  |  |  |
| Electron                                      | nagnetic Compatibility               |  |  |  |  |
| EMC 2014/                                     | /30/EU (EN 61326: 2013)              |  |  |  |  |
| Electrostatic discharge                       | EN 61000-4-2:2009                    |  |  |  |  |
| Radiated fields                               | EN 61000-4-3: 2006+A1: 2008+A2: 2010 |  |  |  |  |
| Fast transients                               | EN 61000-4-4:2012                    |  |  |  |  |
| Surges                                        | EN 61000-4-5:2014+A1: 2017           |  |  |  |  |
| Conducted disturbances                        | EN 61000-4-6:2014                    |  |  |  |  |
| Magnetic Fields                               | EN 61000-4-8:2010                    |  |  |  |  |
| V Dips, Interruptions & Variations            | EN 61000-4-11:2004+A1: 2017          |  |  |  |  |
| N                                             | Iechanical Tests                     |  |  |  |  |
| Spring hammer test                            | IEC 62052-11: 2003                   |  |  |  |  |
| Vibration Test                                | IEC 62052-11: 2003                   |  |  |  |  |
| Shock Test                                    | IEC 62052-11: 2003                   |  |  |  |  |
| Revenu                                        | e Metering Approval                  |  |  |  |  |
| NMI M6-1 of Australia                         | Approval Mark: NMI 14/2/109          |  |  |  |  |
|                                               | UL Ref. # R4789222180_NMI            |  |  |  |  |

# Appendix C – Ordering Guide

| CE<br>Ele<br>Tec |      |               |    |      |        | 1       | CE<br>Ele<br>Teo | T<br>ectric<br>chnology Version 20200627                                                                                                |
|------------------|------|---------------|----|------|--------|---------|------------------|----------------------------------------------------------------------------------------------------|
| Product Code     |      |               |    |      |        |         |                  | Description                                                                                                    |
| PMC-230 Sing     | le-F | ha            | se | Mu   | ıltifu | unct    | ion              | Energy Meter                                                                                                    |
|                  | Ba   | asic          | Fu | unci | ton    |         |                  |                                                                                                    |
| в                |      |               |    |      |        |         |                  | 4MB Memory, 1xData Recorder, 3xDI, 1xLED Pulse<br>Output, 1xSS Pulse Output, 1xRS-485 and an Internal<br>UC3 Compliant Disconnect Relay |
|                  |      | Input Current |    |      |        |         |                  |                                                                                                    |
|                  | С    |               |    |      |        |         |                  | 5A (63A Max.), Direct Input                                                                                                    |
|                  |      | Input Voltage |    |      | olta   | age     |                  |                                                                                                    |
|                  |      |               |    | 3    |        |         |                  | 95V-240VAC, ±10%                                                                                                    |
|                  |      |               |    |      | Sys    | tem     | Fre              | quency                                                                                                    |
|                  |      |               |    |      | 5      |         |                  | 50Hz/60Hz                                                                                                    |
|                  |      |               |    |      |        | Coi     | nm               | unications                                                                                                    |
|                  |      |               |    |      |        | А       |                  | 1xRS-485                                                                                                    |
| Lan              |      |               |    | Lan  | nguage |         |                  |                                                                                                    |
|                  |      |               |    |      | Ε      | English |                  |                                                                                                    |
|                  |      |               |    |      | Ļ      | Ţ       | Ţ                |                                                                                                    |
| PMC-230 -        | B    | . (           | c  | 3    | 5      | Α       | E                | PMC-230-BC35AE (Standard Model)                                                                                                    |

# Contact us

CET Electric Technology Inc. Email: <u>Support@cet-global.com</u> Web: <u>www.cet-global.com</u>